Version 3.0

Release: 2009-09-08

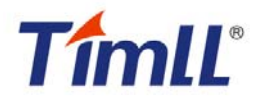

**Revision history** 

| Rev | Date       | Description     |
|-----|------------|-----------------|
| 1.0 | 2009-01-16 | Initial version |
| 2.0 | 2009-04-28 | Second Edition  |
| 3.0 | 2009-09-08 | Third Edition   |

For additional information, please visit: http://www.timll.com

## table of contents

| DEVKIT8000 USER MANUAL         |   |
|--------------------------------|---|
| CHAPTER ONE: OVERVIEW          | 5 |
| I System Overview              |   |
| 1.1 Introduction               |   |
| 1.2 Define                     |   |
| 1.3 Accessories                |   |
| CHAPTER TWO: HARDWARE SYSTEM   | 7 |
| II HARDWARE OVERVIEW           |   |
| 2.1 Architecture diagram       |   |
| 2.2 Features                   |   |
| 2.3 Hardware interface diagram |   |
| III HARDWARE SPECIFICATION     |   |
| 3.1 Power input interface      |   |
| 3.2 Power output interface     |   |
| 3.3 Power switch               |   |
| 3.4 S-VIDEO interface          |   |
| 3.5 HDMI Interface             |   |
| 3.6 TFT_LCD interface          |   |
| 3.7 AUDIO OUT interface        |   |
| 3.8 Camera interface           |   |
| 3.9 MIC IN interface           |   |
| 3.10 Keyboard interface        |   |
| 3.11 Series ports              |   |
| 3.12 LAN interface             |   |
| 3.13 USB OTG interface         |   |
| 3.14 USB HOST interface        |   |
| 3.15 SD/MMC Card interface     |   |
| 3.16 JTAG interface            |   |
| 3.17 Expansion interface       |   |
| 3.18 KEY                       |   |
| 3.19 LED                       |   |
| CHAPTER THREE: LINUX SYSTEM    |   |
| IV LINUX SYSTEM OVERVIEW       |   |
| 4.1 Pre-installed software     |   |
| 4.2 BSP features               |   |
| V LINUX SYSTEM QUICK START     |   |
| 5.1 system boot                |   |
| 5.2 choose the display device  |   |
| 5.3 Test                       |   |

| 5.4 DevKit8000 Demo                                               |    |
|-------------------------------------------------------------------|----|
| VI LINUX SYSTEM DEVELOPMENT                                       |    |
| 6.1 Install the cross compilation environment                     |    |
| 6.2 system complie                                                |    |
| 6.3 System Customization                                          |    |
| VII LINUX IMAGE UPDATE                                            |    |
| 7.1 Update the image for SD card                                  |    |
| 7.2 Update the image for NAND Flash                               |    |
| VIII THE DEVELOPMENT OF APPLICATION                               |    |
| 8.1 LED application development                                   |    |
| CHAPTER FOUR: WINCE SYSTEM                                        | 47 |
| IX WINCE SYSTEM OVERVIEW                                          |    |
| 9.1 Pre-compiled image                                            |    |
| 9.2 Board Support Package(BSP)                                    |    |
| X WINCE SYSTEM QUICK START                                        |    |
| 10.1 system boot                                                  |    |
| 10.2 Test                                                         |    |
| XI LINUX SYSTEM DEVELOPMENT                                       |    |
| 11.1 Install the cross compilation environment                    |    |
| 11.2 system complie                                               |    |
| XII WINCE IMAGE UPDATE                                            |    |
| 12.1 Update the image for SD card                                 |    |
| 12.2 Update the image for NAND Flash                              | 56 |
| XIII THE DEVELOPMENT OF APPLICATION                               |    |
| 13.1 The interface and demonstration of application               | 57 |
| 13.2 The development demonstration of interface application       | 59 |
| APPENDIX                                                          | 60 |
| APPENDIX I DRIVER INSTALLATION OF LINUX USB ETHERNET/RNDIS GADGET |    |
| Appendix II Linux Boot Disk Format                                |    |
| APPENDIX III THE SETUP OF TFTP SERVER                             |    |
| APPENDIX IV WINCE SOURCE                                          |    |
| APPENDIX V DIMENSIONS                                             |    |
| APPENDIX VI PERIPHERAL CONNECTION                                 |    |

# Chapter one: Overview

## **I** System Overview

## **1.1 Introduction**

DevKit8000 is an evaluation kit issued by Timll Technic Inc. (Timll) based on processor OMAP35x of Texas Instrument (TI). Processor OMAP35x is integrated with 600MHz ARM Cortex<sup>™</sup>-A8 core and 412MHz DSP core which can process and calculate the digital signals. Multiple interfaces are provided too. DevKit8000 provides network port, S-VIDEO interface, Audio input and output interface, USB OTG, USB HOST, SD/MMC interface, series port, SPI interface, IIC interface, JTAG interface, CAMERA interface, TFT interface, interface for touch screen and keyboard, bus interface as well as HDMI interface.

DevKit8000 has provided a completed software development platform for developers to evaluate processor OMAP35x. It supports linux-2.6.28 operating system and contains completed basic drivers in order to provide users a quick way to assess the processor OMAP35x, design drivers for Linux system and customize application software. Moreover, the release version of the mature operating system google android and angstrom (GPE), and the DVI output reaches the display standard of 720P, letting users experience the powerful data processing and calculation of processor OMAP35x.

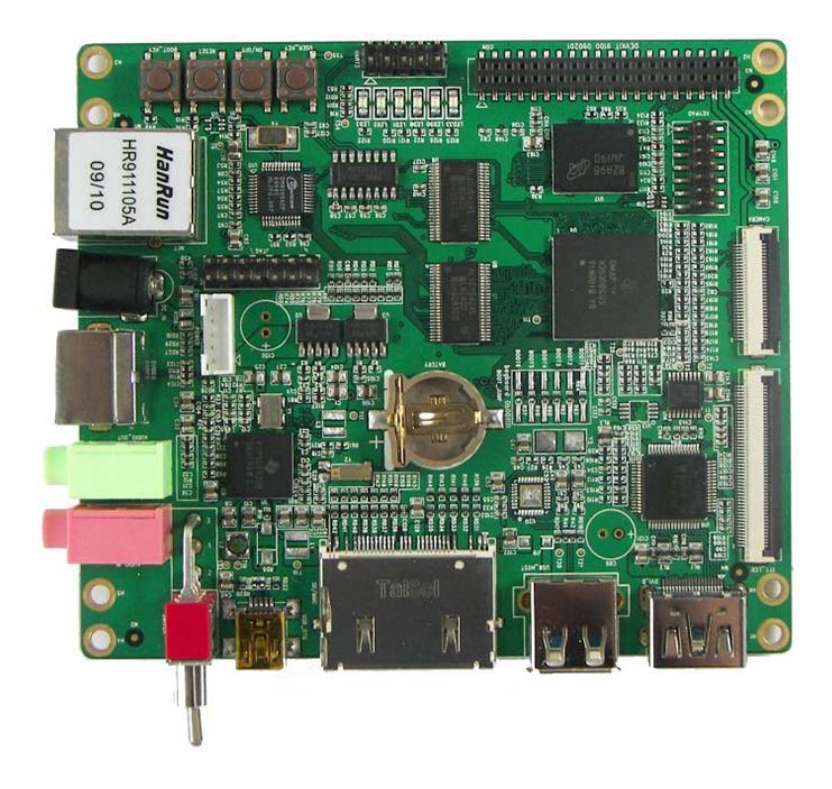

Fig 1.1 Product photo

## 1.2 Define

HDMI : High Definition Multimedia Interface

DVI : Digital Visual Interface

### **1.3 Accessories**

DevKit8000 Evaluation Kit contains:

- One DevKit8000 Evaluation board
- One 4.3" LCD( contain touch panel)
- One SD card
- One serial cable(IDC10-to-DB9)
- One 5V@2A Power adapter
- One Touch Pen
- One USB cable(Type A Male to Type Mini-B Male)
- One USB cable(Type A Female to Type Mini-A Male)
- One USB HUB
- One cross Ethernet cable
- One HDMI to DVI-D cable
- One S-Video cable

# Chapter Two: Hardware system

## II Hardware Overview

## 2.1 Architecture diagram

Figure 2.1 is the architecture map for DevKit8000 and Peripheral equipment of this board is also shown.

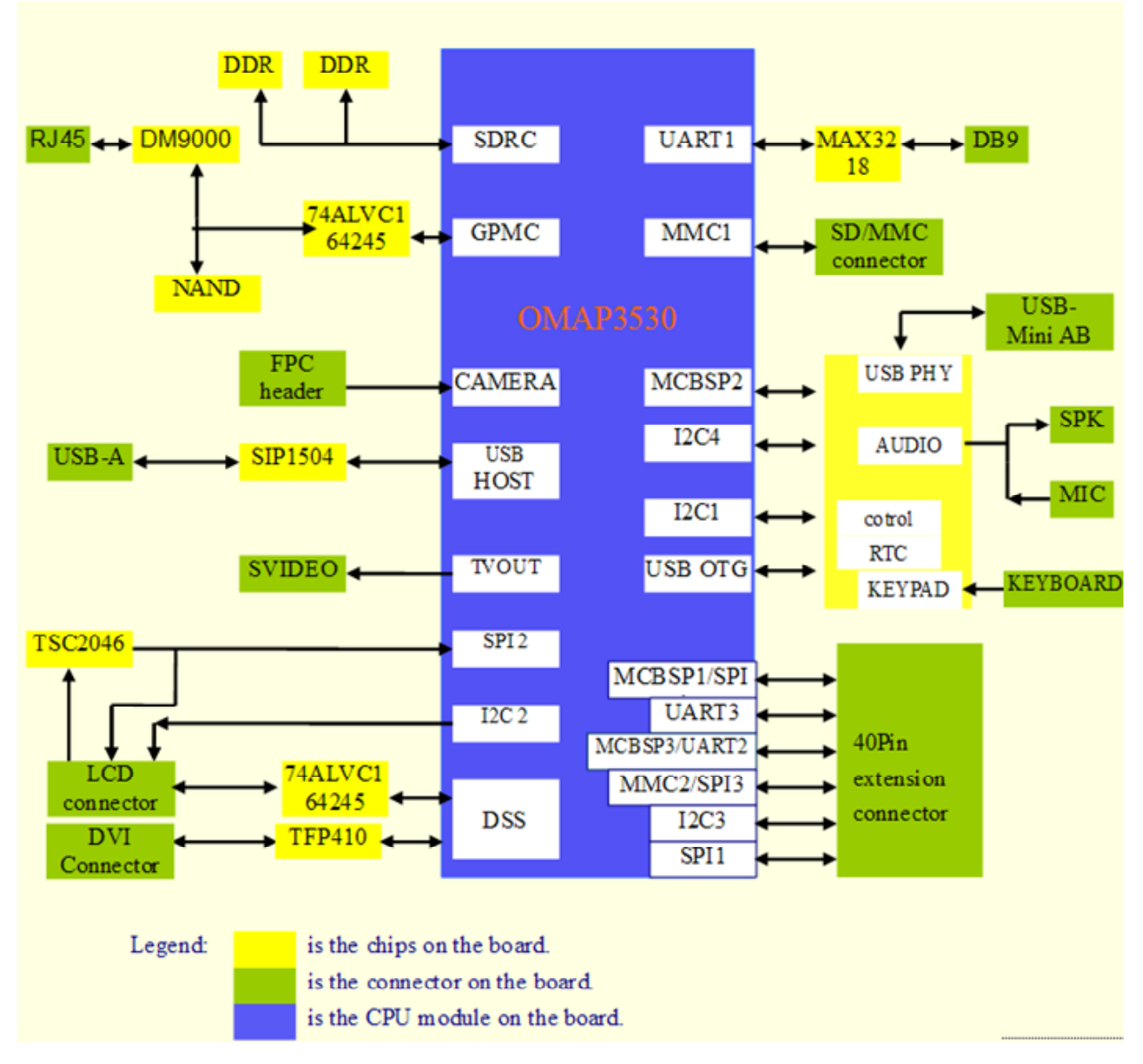

Figure 2.1 Architecture diagram

## 2.2 Features

The DevKit8000 Evaluation board is based on OMAP3530 processor and takes full features of the processor. This board is characterized as follows:

Processor

- OMAP3530 processor (pin-to-pin compatible with OMAP35x families)
- 600-MHz ARM Cortex<sup>™</sup>-A8 Core
- 412-MHz TMS320C64x+™ DSP Core
- Integrated L1 memory for ARM CPU (16kB I-Cache, 16kB D-Cache, 256kB L2) and On-Chip memory (64kB SRAM, 112kB ROM)

Memory

- 128MByte DDR SDRAM, 166MHz
- 128MByte NAND Flash, 16bit
- Audio/Video Interfaces
- A 4 line S-VIDEO interface
- An HDMI interface (High Definition Multimedia Interface)
- A audio input interface
- A two-channel audio output interface

LCD/Touch screen

- Resolution: 480 (W) x 272 (H) dots
- RGB, 391680 colors
- Brightness: Typical 350 cd/m2 (min 300 cd/m2)
- 4 line Touch Screen

Data Transfer Interface

- Serial port:
  - 1 x 3 line serial port, RS232 voltage
  - 1 x 5 line serial port, TTL voltage
- USB port:
  - 1 x USB2.0 OTG, High-speed, 480Mbps
- SD/MMC port: 1 channel SD/MMC port, support 3.3V and 1.8V logic voltage
  - 1 channel SD/MMC port, support 1.8V logic voltage
- Ethernet: 10/100Mbps, RJ45 connector
- 1 channel McSPI Interface (Multichannel Serial Port Interface)
- 1 channel McBSP interface (Multi-Channel Buffered Serial Port)
- 1 channel I2C interface
- 1 channel HDQ interface (HDQ/1-Wire)

Input Interface

- 1 Camera interface (support CCD or CMOS camera)
- 6\*6 keyboard interface
- One 14-pin JTAG interface
- One BOOT button
- One RESET button
- One USER button

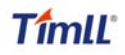

One ON/OFF button

Mechanical Parameters

- Dimensions: 110 mm x 95 mm
- Input Voltage: +5V
- Power Consumption: 0.5A @ 5V
- Temperature Range: 0 `C ~ 70 `C
- Humidity Range: 20% ~ 90%

## 2.3 Hardware interface diagram

Figure 2.2 show the hardware interface of DevKit8000.

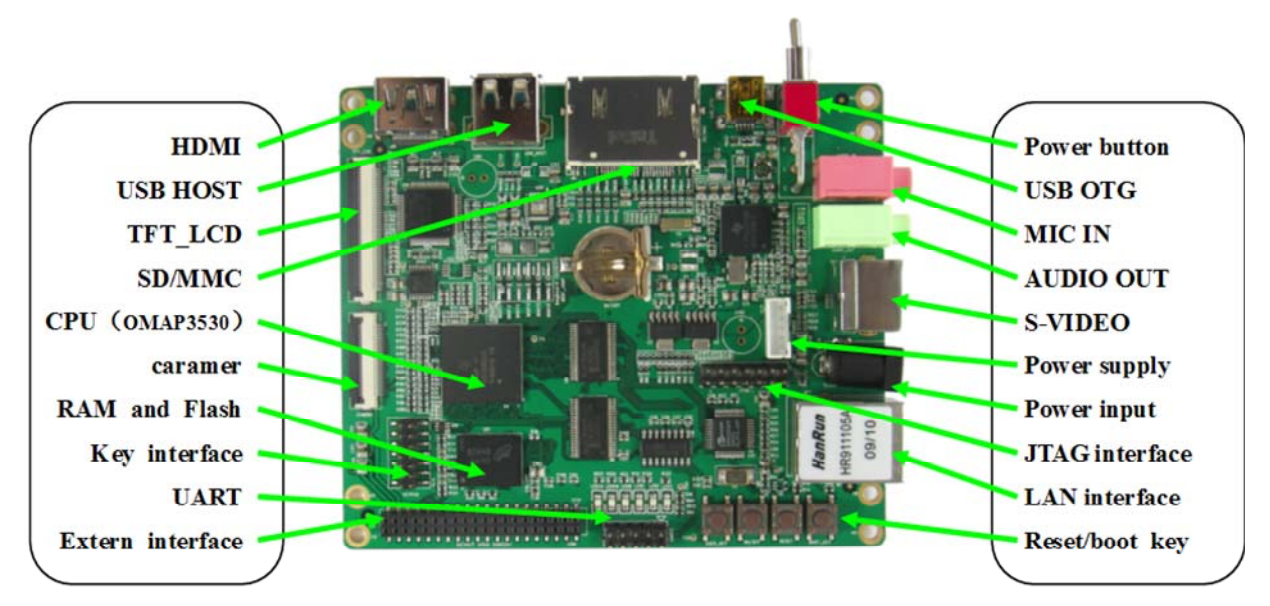

Figure 2.2 interface diagram

## III Hardware specification

## **3.1 Power input interface**

Function: to provide 5V voltage for DevKit8000. Description of interface: please see table 3-1.

| Table 3-1 power input interface |        |                       |              |  |
|---------------------------------|--------|-----------------------|--------------|--|
| Pin                             | Signal | Function              | Pin out      |  |
| 1                               | GND    | Power input (+5V)     |              |  |
| 2                               | +5V    | Power supply (+5V) 2A | 2            |  |
|                                 |        | (Type)                | 1            |  |
|                                 |        |                       | Taxa meneral |  |

### 3.2 Power output interface

Function: to provide power output for peripheral equipment. Description of interface: please see table 3-2

|  | Table 3-2 | power | output | interface |
|--|-----------|-------|--------|-----------|
|--|-----------|-------|--------|-----------|

| Pin | Signal | Function    | Pin out |
|-----|--------|-------------|---------|
| 1   | VDD50  | 5V output   |         |
| 2   | VDD42  | 4.2V output |         |
| 3   | VDD33  | 3.3V output |         |
| 4   | ADCIN  | ADC input   | 1       |
| 5   | GND    | GND         |         |

### 3.3 Power switch

Function: +5V power switch Description of interface: please see table 3-3.

| Table  | 3-3 | power     | switch |
|--------|-----|-----------|--------|
| 1 0010 | 00  | p 0 11 01 | 0      |

| Pin | Signal | Function  | Pin out |
|-----|--------|-----------|---------|
| 1   | DC IN  | VDD Input |         |
| 2   | VDD50  | +5V       |         |
| 3   | NC     | NC        | 2       |
|     |        |           |         |

## 3.4 S-VIDEO interface

Function: A standard 4-line S-VIDEO interface. Description of interface: please see table 3-4.

| Pin | Signal  | Function | Pin out |
|-----|---------|----------|---------|
| 1   | GND     | GND      |         |
| 2   | GND     | GND      |         |
| 3   | OUTPUT1 | VIDEO Y  |         |
| 4   | OUTPUT2 | VIDEO C  |         |

Table 3-4 S-VIDEO interface

## 3.5 HDMI Interface

Function: a standard HDMI interface. Description of interface: please see table 3-5

| Pin | Signal | Function                      | Pin out                |
|-----|--------|-------------------------------|------------------------|
| 1   | DAT2+  | TMDS data 2+                  |                        |
| 2   | DAT2_S | TMDS data 2 shield            | E-D-L-D-L-D-D-L-D      |
| 3   | DAT2-  | TMDS data 2-                  |                        |
| 4   | DAT1+  | TMDS data 1+                  | STATISTICS AND ADDRESS |
| 5   | DAT1_S | TMDS data 1 shield            |                        |
| 6   | DAT1-  | TMDS data 1-                  |                        |
| 7   | DAT0+  | TMDS data 0+                  |                        |
| 8   | DAT0_S | TMDS data 0 shield            |                        |
| 9   | DAT0-  | TMDS data 0-                  |                        |
| 10  | CLK+   | TMDS data clock+              |                        |
| 11  | CLK_S  | TMDS data clock shield        |                        |
| 12  | CLK-   | TMDS data clock-              |                        |
| 13  | CEC    | Consumer Electronics          |                        |
|     |        | Control                       |                        |
| 14  | NC     | NC                            |                        |
| 15  | SCL    | IIC master serial clock       |                        |
| 16  | SDA    | IIC serial bidirectional data |                        |
| 17  | GND    | GND                           |                        |
| 18  | 5V     | 5V                            |                        |
| 19  | HPLG   | Hot plug and play detect      |                        |

#### Table 3-5 HDMI interface

## 3.6 TFT\_LCD interface

Function: TFT\_LCD interface

Description of interface: please see table 3-6

| Pin | Signal   | Function              | Pin out             |
|-----|----------|-----------------------|---------------------|
| 1   | DSS_D0   | LCD Pixel data bit 0  |                     |
| 2   | DSS_D1   | LCD Pixel data bit 1  |                     |
| 3   | DSS_D2   | LCD Pixel data bit 2  |                     |
| 4   | DSS_D3   | LCD Pixel data bit 3  |                     |
| 5   | DSS_D4   | LCD Pixel data bit 4  | $\langle \rangle_1$ |
| 6   | DSS_D5   | LCD Pixel data bit 5  | 1                   |
| 7   | DSS_D6   | LCD Pixel data bit 6  |                     |
| 8   | DSS_D7   | LCD Pixel data bit 7  |                     |
| 9   | GND      | GND                   |                     |
| 10  | DSS_D8   | LCD Pixel data bit 8  |                     |
| 11  | DSS_D9   | LCD Pixel data bit 9  |                     |
| 12  | DSS_D10  | LCD Pixel data bit 10 |                     |
| 13  | DSS_D11  | LCD Pixel data bit 11 |                     |
| 14  | DSS_D12  | LCD Pixel data bit 12 |                     |
| 15  | DSS_D13  | LCD Pixel data bit 13 |                     |
| 16  | DSS_D 14 | LCD Pixel data bit 14 |                     |
| 17  | DSS_D15  | LCD Pixel data bit 15 |                     |
| 18  | GND      | GND                   |                     |
| 19  | DSS_D16  | LCD Pixel data bit 16 |                     |
| 20  | DSS_D17  | LCD Pixel data bit 17 |                     |
| 21  | DSS_D18  | LCD Pixel data bit 18 |                     |
| 22  | DSS_D19  | LCD Pixel data bit 19 |                     |
| 23  | DSS_D20  | LCD Pixel data bit 20 |                     |
| 24  | DSS_D21  | LCD Pixel data bit 21 |                     |
| 25  | DSS_D22  | LCD Pixel data bit 22 |                     |
| 26  | DSS_D23  | LCD Pixel data bit 23 |                     |
| 27  | GND      | GND                   |                     |
| 28  | DEN      | AC bias control (STN) |                     |
|     |          | or pixel data enable  |                     |
|     |          | (TFT)                 |                     |
| 29  | HSYNC    | LCD Horizontal        |                     |
|     |          | Synchronization       |                     |
| 30  | VSYNC    | LCD Vertical          |                     |
|     |          | Synchronization       |                     |
| 31  | GND      | GND                   |                     |

#### Table 3-6 TFT\_LCD interface

| 32 | CLK      | LCD Pixel Clock          |  |
|----|----------|--------------------------|--|
| 33 | GND      | GND                      |  |
| 34 | X+       | X+ Position Input        |  |
| 35 | X-       | X- Position Input        |  |
| 36 | Y+       | Y+ Position Input        |  |
| 37 | Y-       | Y- Position Input        |  |
| 38 | SPI_CLK  | SPI clock                |  |
| 39 | SPI_MOSI | Slave data in, master    |  |
|    |          | data out                 |  |
| 40 | SPI_MISO | Slave data out, master   |  |
|    |          | data in                  |  |
| 41 | SPI_CS   | SPI enable               |  |
| 42 | IIC_CLK  | IIC master serial clock  |  |
| 43 | IIC_SDA  | IIC serial bidirectional |  |
|    |          | data                     |  |
| 44 | GND      | GND                      |  |
| 45 | VDD18    | 1.8V                     |  |
| 46 | VDD33    | 3.3V                     |  |
| 47 | VDD50    | 5V                       |  |
| 48 | VDD50    | 5V                       |  |
| 49 | RESET    | Reset                    |  |
| 50 | PWREN    | Power on enable          |  |

## 3.7 AUDIO OUT interface

Function: A standard Audio out interface. Description of interface: please see table 3-7

|--|

| Pin | Signal | Function     | Pin out                                                                                                    |
|-----|--------|--------------|----------------------------------------------------------------------------------------------------|
| 1   | GND    | GND          | and the second second se |
| 2   | NC     | NC           |                                                                                                    |
| 3   | Right  | Right output |                                                                                                    |
| 4   | NC     | NC           |                                                                                                    |
| 5   | Left   | Left output  |                                                                                                    |

## 3.8 Camera interface

Function: Camera image sensor interface Description of interface: please see table 3-8

| Pin | Signal | Function                      | Pin out                                                                                                    |
|-----|--------|-------------------------------|----------------------------------------------------------------------------------------------------|
| 1   | GND    | GND                           | 1111172                                                                                                    |
| 2   | D0     | Digital image data bit 0      |                                                                                                    |
| 3   | D1     | Digital image data bit 1      | Management in                                                                                                    |
| 4   | D2     | Digital image data bit 2      |                                                                                                    |
| 5   | D3     | Digital image data bit 3      |                                                                                                    |
| 6   | D4     | Digital image data bit 4      | and the second second second second second second second second second second second second second second second |
| 7   | D5     | Digital image data bit 5      |                                                                                                    |
| 8   | D6     | Digital image data bit 6      |                                                                                                    |
| 9   | D7     | Digital image data bit 7      |                                                                                                    |
| 10  | D8     | Digital image data bit 8      |                                                                                                    |
| 11  | D9     | Digital image data bit 9      |                                                                                                    |
| 12  | D10    | Digital image data bit 10     |                                                                                                    |
| 13  | D11    | Digital image data bit 11     |                                                                                                    |
| 14  | GND    | GND                           |                                                                                                    |
| 15  | PCLK   | Pixel clock                   |                                                                                                    |
| 16  | GND    | GND                           |                                                                                                    |
| 17  | HS     | Horizontal synchronization    |                                                                                                    |
| 18  | VDD50  | 5V                            |                                                                                                    |
| 19  | VS     | Vertical synchronization      |                                                                                                    |
| 20  | VDD33  | 3.3V                          |                                                                                                    |
| 21  | XCLKA  | Clock output a                |                                                                                                    |
| 22  | XCLKB  | Clock output b                |                                                                                                    |
| 23  | GND    | GND                           |                                                                                                    |
| 24  | FLD    | Field identification          |                                                                                                    |
| 25  | WEN    | Write Enable                  |                                                                                                    |
| 26  | STROBE | Flash strobe control signal   |                                                                                                    |
| 27  | SDA    | IIC master serial clock       |                                                                                                    |
| 28  | SCL    | IIC serial bidirectional data |                                                                                                    |
| 29  | GND    | GND                           |                                                                                                    |
| 30  | VDD18  | 1.8V                          |                                                                                                    |

#### Table 3-8 camera interface

## 3.9 MIC IN interface

Function: A standard MIC IN interface Description of interface: please see table 3-9

Table 3-9 MIC IN interface

| Pin | Signal     | Function    | Pin out |
|-----|------------|-------------|---------|
| 1   | GND        | GND         |         |
| 2   | NC         | NC          |         |
| 3   | MIC MAIN P | Right input |         |
| 4   | NC         | NC          | 1       |

| 5 MIC MAIN N Left input |  |
|-------------------------|--|
|-------------------------|--|

## 3.10 Keyboard interface

Function: 6X6 keyboard interface

Description of interface: please see table 3-10

| Pin | Signal | Function                      | Pin out                                                                                                    |
|-----|--------|-------------------------------|----------------------------------------------------------------------------------------------------|
| 1   | KC0    | Keypad matrix column 0 output | The second second second second second second second second second second second second second second second se |
| 2   | KR0    | Keypad matrix row 0 input     |                                                                                                    |
| 3   | KC1    | Keypad matrix column 1 output |                                                                                                    |
| 4   | KR1    | Keypad matrix row 1 input     |                                                                                                    |
| 5   | KC2    | Keypad matrix column 2 output |                                                                                                    |
| 6   | KR2    | Keypad matrix row 2 input     | -                                                                                                    |
| 7   | KC3    | Keypad matrix column 3 output |                                                                                                    |
| 8   | KR3    | Keypad matrix row 3 input     |                                                                                                    |
| 9   | KC4    | Keypad matrix column 4 output |                                                                                                    |
| 10  | KR4    | Keypad matrix row 4 input     |                                                                                                    |
| 11  | KC5    | Keypad matrix column 5 output |                                                                                                    |
| 12  | KR5    | Keypad matrix row 5 input     |                                                                                                    |
| 13  | VDD18  | 1.8V                          |                                                                                                    |
| 14  | GND    | GND                           |                                                                                                    |

#### Table 3-10 keyboard interface

## 3.11 Series ports

Function 3-line series port Description of interface: please see table 3-11

| Table 5-11 Series port |        |              |         |  |
|------------------------|--------|--------------|---------|--|
| Pin                    | Signal | Function     | Pin out |  |
| 1                      | NC     | NC           |         |  |
| 2                      | TXD    | Transit data |         |  |
| 3                      | RXD    | Receive data | E       |  |
| 4                      | NC     | NC           |         |  |
| 5                      | GND    | GND          |         |  |
| 6                      | NC     | NC           | Ŭ       |  |
| 7                      | NC     | NC           |         |  |
| 8                      | NC     | NC           |         |  |
| 9                      | NC     | NC           |         |  |

Table 3-11 series port

## 3.12 LAN interface

Function: to provide a network interface.

DevKit8000

Description of interface: please see table 3-12.

| Pin | Signal | Function             | Pin out                             |
|-----|--------|----------------------|-------------------------------------|
| 1   | TX+    | TX+ output           | - manufacture and the second second |
| 2   | TX-    | TX- output           |                                     |
| 3   | RX+    | RX+ input            | 1                                   |
| 4   | VDD25  | 2.5V Power for TX/RX |                                     |
| 5   | VDD25  | 2.5V Power for TX/RX |                                     |
| 6   | RX-    | RX- input            |                                     |
| 7   | NC     | NC                   |                                     |
| 8   | NC     | NC                   |                                     |
| 9   | VDD    | 3.3V Power for LED   |                                     |
| 10  | LED1   | Speed LED            |                                     |
| 11  | LED2   | Link LED             |                                     |
| 12  | VDD    | 3.3V Power for LED   |                                     |

| Table | 3-12 | LAN | interface |
|-------|------|-----|-----------|
|-------|------|-----|-----------|

## 3.13 USB OTG interface

Function: A mini USB A interface. Description of interface: please see table 3-13

| Table 3-13 | USB OTG | interface |
|------------|---------|-----------|
|------------|---------|-----------|

| Pin | Signal | Function  | Pin out |
|-----|--------|-----------|---------|
| 1   | VBUS   | +5V       |         |
| 2   | DN     | USB Data- |         |
| 3   | DP     | USB Data+ |         |
| 4   | ID     | USB ID    |         |
| 5   | GND    | GND       |         |

## 3.14 USB HOST interface

Function: A standard USB interface Description of interface: please see table 3-14

| Pin | Signal | Function  | Pin out |
|-----|--------|-----------|---------|
| 1   | VBUS   | +5V       | . 1     |
| 2   | DN     | USB Data- |         |
| 3   | DP     | USB Data+ |         |
| 4   | GND    | GND       |         |

Table 3-14 USB HOST interface

## 3.15 SD/MMC Card interface

Function: A standard SD/MMC Card interface which employs design for automatic detection for insertion, protection.

Description of interface: please see table 3-15

| Pin | Signal      | Function              | Pin out |
|-----|-------------|-----------------------|---------|
| 1   | MINISD_CD1  | Mini SD Card detect 1 |         |
| 2   | MINISD_CD2  | Mini SD Card detect 2 |         |
| 3   | DAT2        | MMC card data 2       |         |
| 4   | DAT3        | MMC card data 3       |         |
| 5   | DAT4        | MMC card data 4       |         |
| 6   | MINISD_DAT2 | Mini SD card data 2   |         |
| 7   | GND         | GND                   |         |
| 8   | MINISD_DAT3 | Mini SD card data 3   |         |
| 9   | DAT5        | MMC card data 5       |         |
| 10  | MINISD_CMD  | Mini SD card command  |         |
| 11  | VSS         | GND                   |         |
| 12  | MINISD_VSS  | GND                   |         |
| 13  | NC          | NC                    |         |
| 14  | VDD         | VDD                   |         |
| 15  | NC          | NC                    |         |
| 16  | MINISD_VDD  | VDD                   |         |
| 17  | CLK         | MMC card clock        |         |
| 18  | MINISD_CLK  | Mini SD card clock    |         |
| 19  | DAT6        | MMC card data 6       |         |
| 20  | MINISD_VSS  | GND                   |         |
| 21  | VSS         | GND                   |         |
| 22  | MINISD_DAT0 | Mini SD card data 0   |         |
| 23  | DAT7        | MMC card data 7       |         |
| 24  | MINISD_DAT1 | Mini SD card data 1   |         |
| 25  | DAT0        | MMC card data 0       |         |
| 26  | DAT1        | MMC card data 1       |         |
| 27  | SD_CD       | SD Card detect        |         |
| 28  | SD_WP       | SD write protect      |         |
| 29  | GND         | GND                   |         |
| 30  | GND         | GND                   |         |

| Table 3-15 SD/MMC | Card interface |
|-------------------|----------------|
|-------------------|----------------|

## 3.16 JTAG interface

Function: JTAG interface Description of interface: please see table 3-16

| Pin | Signal | Function           | Pin out        |
|-----|--------|--------------------|----------------|
| 1   | TMS    | Test mode select   |                |
| 2   | NTRST  | Test system reset  |                |
| 3   | TDI    | Test data input    |                |
| 4   | GND    | GND                |                |
| 5   | VIO    | 1.8V               | COE ROZ ROTTAG |
| 6   | NC     | NC                 |                |
| 7   | TDO    | Test data output   |                |
| 8   | GND    | GND                |                |
| 9   | RTCK   | Receive test clock |                |
| 10  | GND    | GND                |                |
| 11  | ТСК    | Test clock         |                |
| 12  | GND    | GND                |                |
| 13  | EMU0   | Test emulation 0   |                |
| 14  | EMU1   | Test emulation 1   |                |

Table 3-16 JTAG interface

## 3.17 Expansion interface

Function: various expansion interfaces can be customized Description of interface: please see table 3-17

| Pin | Signal    | Function                         | Pin out |
|-----|-----------|----------------------------------|---------|
| 1   | GND       | GND                              |         |
| 2   | BSP1_DX   | Transmitted serial data 1        |         |
| 3   | BSP1_DR   | Received serial data 1           |         |
| 4   | BSP1_CLKR | Received clock 1                 |         |
| 5   | BSP1_FSX  | Transmit frame synchronization 1 |         |
| 6   | BSP1_CLKX | Transmit clock 1                 | 2       |
| 7   | BSP1_CLKS | External clock input 1           |         |
| 8   | BSP1_FSR  | Receive frame synchronization 1  |         |
| 9   | UART1_CT  | UART1 clear to send              |         |
|     | S         |                                  |         |
| 10  | UART1_RT  | UART1 request to send            |         |
|     | S         |                                  |         |
| 11  | UART1_RX  | UART1 receive data               |         |
| 12  | UART1_TX  | UART1 transmit data              |         |
| 13  | GND       | GND                              |         |
| 14  | MMC2_CLK  | MMC2 card clock                  |         |
| 15  | MMC2_CMD  | GND                              |         |
| 16  | MMC2_D0   | MMC2 card data 0                 |         |

Table 3-17 expansion interface

| 17 | MMC2_D1   | MMC2 card data 1                 |  |
|----|-----------|----------------------------------|--|
| 18 | MMC2_D2   | MMC2 card data 2                 |  |
| 19 | MMC2_D3   | MMC2 card data 3                 |  |
| 20 | MMC2_D4   | MMC2 card data 4                 |  |
| 21 | MMC2_D5   | MMC2 card data 5                 |  |
| 22 | MMC2_D6   | MMC2 card data 6                 |  |
| 23 | MMC2_D7   | MMC2 card data 7                 |  |
| 24 | BSP3_DX   | Transmitted serial data 3        |  |
| 25 | BSP3_DR   | Received serial data 3           |  |
| 26 | BSP3_CLKX | Transmit clock 3                 |  |
| 27 | BSP3_FSX  | Transmit frame synchronization 3 |  |
| 28 | GND       | GND                              |  |
| 29 | IIC3_SCL  | IIC3 master serial clock         |  |
| 30 | IIC3_SDA  | IIC3 serial bidirectional data   |  |
| 31 | SPI1_SIMO | Slave data in, master data out   |  |
| 32 | SPI1_SOMI | Slave data out, master data in   |  |
| 33 | SPI1_CLK  | SPI1 clock                       |  |
| 34 | SPI1_CS0  | SPI enable 0                     |  |
| 35 | SPI1_CS3  | SPI enable 3                     |  |
| 36 | HDQ_SIO   | Bidirectional HDQ                |  |
| 37 | VDD33     | 3.3V                             |  |
| 38 | VDD18     | 1.8V                             |  |
| 39 | VDD50     | 5V                               |  |
| 40 | VDD50     | 5V                               |  |
|    |           |                                  |  |

## 3.18 KEY

Function: button Description of interface: please see table 3-18

#### Table 3-18 KEY

| Pin | Signal   | Function                  | Pin out |
|-----|----------|---------------------------|---------|
| 1   | USER-KEY | User-defined key          |         |
| 2   | ON/OFF   | System ON/OFF key         |         |
| 3   | RESET    | System reset key          |         |
| 4   | BOOT-KEY | System boot configuration |         |
|     |          |                           |         |
|     |          |                           |         |

## 3.19 LED

Function: the LED in the board Description of interface: please see table 3-19

| Pin | Signal | Function       | Pin out                                                                                                    |
|-----|--------|----------------|----------------------------------------------------------------------------------------------------|
| 1   | LED33  | 3.3V Power led | 45 mids mids m22 mid m20 mids mids mids mids mids m22 mid m20 m 20 m 20 mids mids mids mids mids mids mids mids |
| 2   | LED50  | 4.2V Power led |                                                                                                    |
| 3   | LEDB   | User LED       | F To TOTAL                                                                                                    |
| 4   | LED1   | User LED       |                                                                                                    |
| 5   | LED2   | User LED       | 1 6                                                                                                    |
| 6   | LED3   | User LED       |                                                                                                    |

Table 3-19 LED

# Chapter Three: Linux System

## **IV Linux system Overview**

This chapter provides an overview of software system of DevKit8000, including the introduction of pre-installed software, specifications of DevKit8000 BSP package and various specifications contained in DevKit8000 CD.

DevKit8000 software system includes: pre-compiled images, application system source code, cross compilation tools, auxiliary tools for development. Images, applications, source code and auxiliary tools of DevKit8000 can be found in the release CD DevKit8000.

The SD card of DevKit8000 has the following software:

- x-loader-----(x-load.bin.ift\_for\_NAND)
- u-boot------(flash-uboot.bin)
- 2.6 kernel-----(ulmage)
- rootfs-----(ubi.img)

In addition, the CD provides the following programs and software:

- The image files for burning
- Cross compilation tools
- Source code for each part of system
- User testing program and development demonstration
- Some tools that may be used by users when operating DevKit8000

### 4.1 Pre-installed software

Software image has been contained in FLASH before the delivery. A completed system consists of four parts: i.e. x-loader, u-boot, kernel and rootfs. The Figure 4.1 shows the structure of the system:

| x-loader | u-boot | kernel | rootfs | user area |
|----------|--------|--------|--------|-----------|
|----------|--------|--------|--------|-----------|

Figure 4.1 System compose map

Features and functions of each part of the system are:

1. x-loader is a first level bootstrap program. After the system start-up, the ROM inside the CPU will copy the x-loader to internal RAM and perform work. Its main function is to initialize the CPU,

copy u-boot into the memory and give the control power to u-boot;

2. u-boot is a second level bootstrap program. It is used for interacting with users and updating images and leading the kernel;

3. The latest 2.6.x kernel is employed and can be customized based on DevKit8000;

4. Rootfs employs Open-source system. It is small in capacity and powerful.

### 4.2 BSP features

DevKit8000 BSP is used for customizing and generating the Linux operating system applicable to DevKit8000 hardware platform. Users can conduct a secondary development on the basis of this BSP. The BSP in the CD attached in DevKit8000 contains the following showed in table 3-1.

| Item          | 1                                       | Note                                          |
|---------------|-----------------------------------------|-----------------------------------------------|
|               |                                         | NAND / ONENAND                                |
|               | x-loader                                | MMC/SD                                        |
|               |                                         | FAT                                           |
| BIOS          |                                         | NAND / ONENAND                                |
|               | u-boot                                  | MMC/SD                                        |
|               |                                         | FAT                                           |
|               |                                         | NET                                           |
|               |                                         | Supports ROM/CRAM/EXT2/EXT3/FAT/NFS/          |
| Kernel        | Linux-2.6.x                             | JFFS2/UBIFS and various file systems          |
|               | serial                                  | Series driver                                 |
|               | rtc                                     | Hardware clock driver                         |
|               | net 10/100M Ethernet card DM8000 driver |                                               |
|               | flash                                   | nand flash driver (supports nand boot)        |
|               | lcd                                     | TFT LCD driver                                |
|               | touch                                   | Touch screen controller ads7846 driver        |
| Device Driver | screen                                  |                                               |
|               | mmc/sd                                  | mmc/sd controller driver                      |
|               | usb otg                                 | Usb otg 2.0 driver (can be configured as      |
|               |                                         | master/slave device)                          |
|               | dvi                                     | Supports dvi-d signal output                  |
|               | s-video                                 | Supports s-video signal output                |
|               | keypad                                  | 6x6 matrix keyboard driver                    |
|               | led                                     | User led lamp driver                          |
| GUI           | Angstrom                                | release version for embedded devices' desktop |
|               |                                         | environment                                   |
|               | Android                                 | google android system                         |

Table 3-1 BSP specifications

## V Linux system quick start

### 5.1 system boot

Note: When you boot the board and operate the system, you may use the terminal, Please open PC Window Hyper terminal software and set the following:

- Baud rate: 115200
- Data bit: 8
- Parity check: no
- Stop bit: 1
- Flow control: no

#### 5.1.1 Boot from Nand Flash

The board will boot from the NAND Flash by default, the user need to link the serial cable from the PC to the board, and power on the board, then the board will boot from NAND Flash.

*Note: the method to update the image from the NAND Flash will be show in <7.2 Update the image for NAND Flash>* 

#### 5.1.2 Boot from SD card

If the board need be booting from SD card, it should press the BOOT\_KEY button (the botton position: refer the <3.18 KEY>) when power on the board, the system will boot from the SD card.

*Note: the method to update the image from the SD card will be show in <7.1 Update the image for SD card>* 

### 5.2 choose the display device

System supports a wide range of display mode; the default display mode was the 4.3"LCD, and the user can change the display mode by change the U-Boot configure param.

#### 5.2.1 Display with the 4.3"LCD

It should change the param by run the command as follow in the U-boot command mode.

1. NAND Flash boot mode

OMAP3 DevKit8000 # setenv bootargs console=ttyS2,115200n8 ubi.mtd=4 root=ubi0:rootfs rootfstype=ubifs video=omapfb:mode:4.3inch\_LCD

OMAP3 DevKit8000 # setenv bootcmd nand read.i 80300000 280000 200000\;bootm 80300000

OMAP3 DevKit8000 # saveenv

2. SD card boot mode

OMAP3 DevKit8000 # setenv bootargs console=ttyS2,115200n8 root=/dev/ram initrd=0x81600000,40M video=omapfb:mode:4.3inch\_LCD

OMAP3 DevKit8000 # setenv bootcmd 'mmcinit;fatload mmc 0 80300000 uImage;fatload mmc 0 81600000 ramdisk.gz;bootm 80300000'

OMAP3 DevKit8000 # saveenv

#### 5.2.2 Display with the 5.6"LCD

It should change the param by run the command as follow in the U-boot command mode.

1、NAND Flash boot mode

OMAP3 DevKit8000 # setenv bootargs console=ttyS2,115200n8 ubi.mtd=4 root=ubi0:rootfs rootfstype=ubifs video=omapfb:mode:5.6inch\_LCD

OMAP3 DevKit8000 # setenv bootcmd nand read.i 80300000 280000 200000\;bootm 80300000

OMAP3 DevKit8000 # saveenv

2、SD card boot mode

OMAP3 DevKit8000 # setenv bootargs console=ttyS2,115200n8 root=/dev/ram initrd=0x81600000,40M video=omapfb:mode:5.6inch\_LCD

setenv bootcmd 'mmcinit;fatload mmc 0 80300000 ulmage;fatload mmc 0 81600000 ramdisk.gz;bootm 80300000'

OMAP3 DevKit8000 # saveenv

#### 5.2.3 Display with the 7"LCD

It should change the param by run the command as follow in the U-boot command mode.

1. NAND Flash boot mode

OMAP3 DevKit8000 # setenv bootargs console=ttyS2,115200n8 ubi.mtd=4 root=ubi0:rootfs rootfstype=ubifs video=omapfb:mode:7inch\_LCD

OMAP3 DevKit8000 # setenv bootcmd nand read.i 80300000 280000 200000\;bootm 80300000

OMAP3 DevKit8000 # saveenv

2. SD card boot mode

OMAP3 DevKit8000 # setenv bootargs console=ttyS2,115200n8 root=/dev/ram initrd=0x81600000,40M video=omapfb:mode:7inch\_LCD

setenv bootcmd 'mmcinit;fatload mmc 0 80300000 ulmage;fatload mmc 0 81600000 ramdisk.gz;bootm 80300000'

OMAP3 DevKit8000 # saveenv

#### 5.2.4 Display with the DVI-D

It should change the param by run the command as follow in the U-boot command mode.

1. NAND Flash boot mode

OMAP3 DevKit8000 # setenv bootargs console=ttyS2,115200n8 ubi.mtd=4 root=ubi0:rootfs rootfstype=ubifs video=omapfb:mode:720p60

OMAP3 DevKit8000 # setenv bootcmd nand read.i 80300000 280000 200000\;bootm 80300000

OMAP3 DevKit8000 # saveenv

2. SD card boot mode

OMAP3 DevKit8000 # setenv bootargs console=ttyS2,115200n8 root=/dev/ram initrd=0x81600000,40M video=omapfb:mode:720p60

setenv bootcmd 'mmcinit;fatload mmc 0 80300000 ulmage;fatload mmc 0 81600000 ramdisk.gz;bootm 80300000'

OMAP3 DevKit8000 # saveenv

#### 5.2.5 Display with the VGA

It should change the param by run the command as follow in the U-boot command mode.

1、NAND Flash boot mode

OMAP3 DevKit8000 # setenv bootargs console=ttyS2,115200n8 ubi.mtd=4 root=ubi0:rootfs rootfstype=ubifs video=omapfb:mode:VGA

OMAP3 DevKit8000 # setenv bootcmd nand read.i 80300000 280000 200000\;bootm 80300000

OMAP3 DevKit8000 # saveenv

2、SD card boot mode

OMAP3 DevKit8000 # setenv bootargs console=ttyS2,115200n8 root=/dev/ram initrd=0x81600000,40M video=omapfb:mode:VGA

setenv bootcmd 'mmcinit;fatload mmc 0 80300000 ulmage;fatload mmc 0 81600000 ramdisk.gz;bootm 80300000'

OMAP3 DevKit8000 # saveenv

### 5.3 Test

#### 5.3.1 Test on LED

LEDB, LED1, LED2 and LED3 in the board is user' led lamp (the LED postion: refer the <3.20 LED>), of which LED1 indicates the running status of the system and LED2 indicates whether there is data transmission with SD card.

The following show how to use the user's led lamp LED3:

```
1. Please enter the following command in the terminal end to illumine the lamp led2
root@DevKit8000:~# echo -n 1 >/sys/class/leds/led3/brightness
```

2. Please enter the following command in the terminal end to extinguish the lamp led2 root@DevKit8000:~# echo -n 0 >/sys/class/leds/led3/brightness

The lamp LED3 will illumine and extinguish in accordance with user's command.

#### 5.3.2 Test on KEYPAD

The development board provides a 6x6 interface for connecting matrix keyboard. The tool evtest can be used to test whether the matrix keyboard is in normal operation:

root@DevKit8000:~# evtest /dev/input/event0

Please press a random key in the matrix keyboard, for example, press "1", the terminal end will show the following:

## Timll

DevKit8000 user manual

Event: time 946684837.310027, type 1 (Key), code 2 (1), value 1 Event: time 946684837.402160, type 1 (Key), code 2 (1), value 0

Of which "type 1 (Key), code 2 (1), value 1" indicates button has been pressed, button value is "2" (corresponds to "1" key for full-button keyboard ), status is "Pressed" ("0" represents button is released).

Notes: Press CONTROL+C to quit the test

#### 5.3.3 Test on touch screen

1. Run the command to test the touch screen.

root@DevKit8000:~# ts\_calibrate

- Then follow the LCD prompt, click the "+" icon 5 times to complete the calibration
- 2. Calibration is complete, enter the following commands for Touch Panel Test:

#### root@DevKit8000:~# ts\_test

Follow the LCD prompts to choose draw point, draw line test.

Notes: Press CONTROL+C to quit the test

#### 5.3.4 Test on RTC

The development board contains hardware clock for save and synchronize the system time. Test can be made with the following steps:

1. Set the system time as 8:00 PM, August, 8, 2008 root@DevKit8000:~# date 080820002008 Fri Aug 8 20:00:00 UTC 2008

2. Write the system clock into RTC root@DevKit8000:~# hwclock -w

3. Read the RTC root@DevKit8000:~# hwclock Fri Aug 8 20:00:21 2008 0.000000 seconds

We can see that the RTC clock has been set as August, 8, 2008; the system clock will be saved in the hardware clock.

4. Restart the system; enter the following commands to renew the system clock

root@DevKit8000:~# hwclock -s root@DevKit8000:~# date

Fri Aug 8 20:01:45 UTC 2008

We can see the system time is set as hardware time.

#### 5.3.5 Test on MMC/SD Card

Insert the MMC/SD card, the system will automatically detect and set the MMC/SD card under the /media directory.

| root@Devl | Kit8000:~#  | cd /media/      |          |       |
|-----------|-------------|-----------------|----------|-------|
| root@Devl | Kit8000:/me | edia# <b>1s</b> |          |       |
| card      | hdd         | mmcblk0p1       | ram      | union |
| cf        | mmc1        | net             | realroot |       |
| root@Devl | Kit8000:/me | edia# cd mmck   | lk0p1/   |       |

#### 5.3.6 Test on USB OTG

#### 1. USB OTG used as devices:

1) After booting the system, please use the USB Line (USB mini B to USB A) to connect the development board and PC; USB mini B connects the development board, USB A connect the PC.

Notes: For the installation of driver Linux USB Ethernet/RNDIS Gadget, please see the description in Appendix 1.

2) After successful connection, PC will show a virtual network card as displayed in Figure 5.1

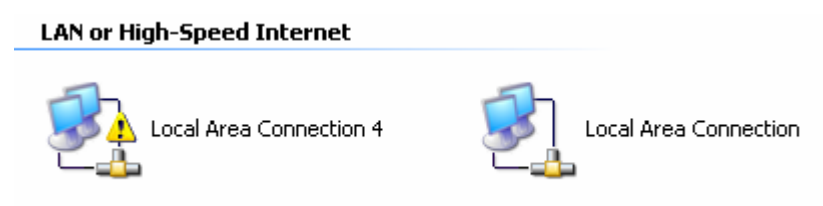

Figure 5.1 virtual network card

3) Set the IP address of the virtual network card, for example:

| nternet Protocol (TCP/IP) Pr                                                                            | roperties ?                                                                        |
|----------------------------------------------------------------------------------------------------|------------------------------------------------------------------------------------|
| General                                                                                                 |                                                                                    |
| You can get IP settings assigned<br>this capability. Otherwise, you nee<br>the appropriate IP settings. | automatically if your network supports<br>ad to ask your network administrator for |
| O <u>O</u> btain an IP address automa                                                                   | atically                                                                           |
| • Use the following IP address                                                                          | :                                                                                  |
| <u>I</u> P address:                                                                                     | 192.168.1.15                                                                       |
| Sybnet mask:                                                                                            | 255 . 255 . 255 . 0                                                                |
| Default gateway:                                                                                        | 192.168.1.1                                                                        |
| Obtain DNS server address                                                                               | automatically                                                                      |
| O Use the following DNS serve                                                                           | er addresses:                                                                      |
| Preferred DNS server:                                                                                   | · · · ·                                                                            |
| Alternate DNS server:                                                                                   |                                                                                    |
|                                                                                                    | Advanced                                                                           |
|                                                                                                    | OK Cancel                                                                          |

Figure 5.2 IP setting

4)Set the IP address of development board and virtual network card as in the same network segment. For example:

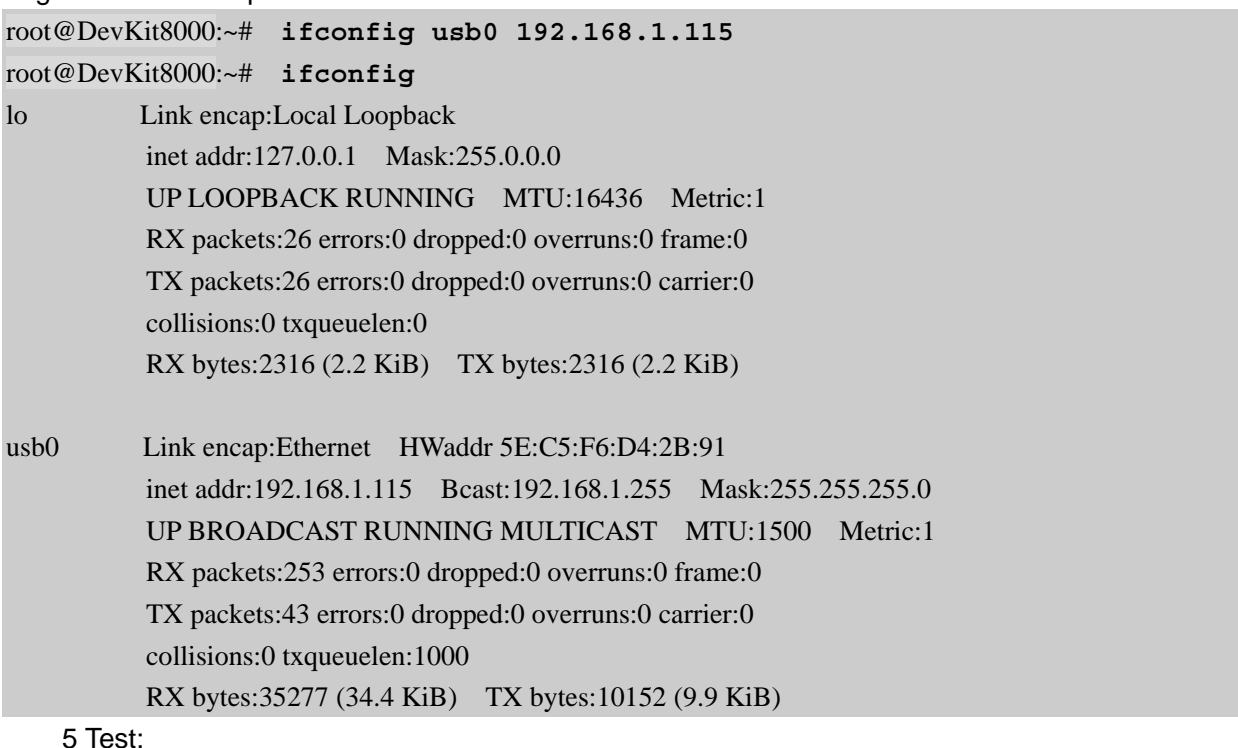

root@DevKit8000:~# **ping 192.168.1.15** PING 192.168.1.15 (192.168.1.15): 56 data bytes 64 bytes from 192.168.1.15: seq=0 ttl=128 time=0.885 ms 64 bytes from 192.168.1.15: seq=1 ttl=128 time=0.550 ms

#### 2. USB OTG used as HOST

Please use the USB Line (USB mini B to USB A) to connect the development board and PC; USB mini A connects the development board, USB B connect the PC.

| root@DevKit8000:~# cd /media/   |      |           |          |       |
|---------------------------------|------|-----------|----------|-------|
| root@DevKit8000:/media# 1s      |      |           |          |       |
| card                            | hdd  | mmcblk0p1 | ram      | sda1  |
| cf                              | mmc1 | net       | realroot | union |
| root@DevKit8000:/media# cd sdal |      |           |          |       |

The system will automatically detect and set the USB device under the /media directory.

Notes: Some USB flash disks may be identified as sda

#### 5.3.7 Test on Audio

The board has audio input and output interface, and we have alsa-utils audio test tools in the filesystem, users can enter the following commands for a test:

1、Recording Test:

```
[root@OMAP3EVM /tmp]# arecord -t wav -c 2 -r 44100 -f S16_LE -v k
Recording WAVE 'k' : Signed 16 bit Little Endian, Rate 44100 Hz, Stereo
Plug PCM: Hardware PCM card 0 'omap3evm' device 0 subdevice 0
Its setup is:
              : CAPTURE
  stream
              : RW_INTERLEAVED
  access
         : S16_LE
 format
  subformat : STD
 channels : 2
       : 44100
 rate
  exact rate : 44100 (44100/1)
  msbits
          : 16
  buffer_size : 22052
  period_size : 5513
  period_time : 125011
  tstamp_mode : NONE
```

period\_step : 1
avail\_min : 5513
period\_event : 0
start\_threshold : 1

## Timll

DevKit8000 user manual

stop\_threshold: 22052silence\_threshold:0silence\_size:0boundary: 1445199872appl\_ptr: 0hw\_ptr: 0

Plug in a microphone, you can test recording.

Notes: Press CONTROL+C to quit the test.

2、Playback Testing: [root@OMAP3EVM /tmp]# aplay -t wav -c 2 -r 44100 -f S16\_LE -v k Playing WAVE 'k' : Signed 16 bit Little Endian, Rate 44100 Hz, Stereo Plug PCM: Hardware PCM card 0 'omap3evm' device 0 subdevice 0 Its setup is: stream : PLAYBACK : RW\_INTERLEAVED access format : S16 LE subformat : STD channels : 2 : 44100 rate exact rate : 44100 (44100/1) msbits : 16 buffer\_size : 22052 period\_size : 5513 period\_time : 125011 tstamp\_mode : NONE period\_step : 1 avail\_min : 5513 period event : 0 start\_threshold : 22052 stop\_threshold : 22052 silence\_threshold: 0 silence size : 0 boundary : 1445199872 : 0 appl\_ptr :0 hw\_ptr

Plug in the headphones, you can hear what you have just recorded.

#### 5.3.8 Test on network

The board has a 10/100M self-adapting network card DM8000; users can connect the board to the LAN and enter the following commands for a test:

root@DevKit8000:~#ifconfig eth0 192.192.192.200

DevKit8000 User manual

## Timll

eth0: link down root@DevKit8000:~# eth0: link up, 100Mbps, full-duplex, lpa 0x41E1 root@DevKit8000:~# ping 192.192.192.90 PING 192.192.192.90 (192.192.192.90): 56 data bytes 64 bytes from 192.192.192.90: seq=0 ttl=128 time=1.007 ms 64 bytes from 192.192.192.90: seq=1 ttl=128 time=0.306 ms 64 bytes from 192.192.192.90: seq=2 ttl=128 time=0.307 ms 64 bytes from 192.192.192.90: seq=3 ttl=128 time=0.367 ms --- 192.192.192.90 ping statistics ---4 packets transmitted, 4 packets received, 0% packet loss

round-trip min/avg/max = 0.306/0.519/1.007 ms

Notes: The ip address in the network card of development board and PC should be in the same network segment, for example: 192.192.192.x. Press CONTROL+C to quit the test.

#### 5.3.9 Test on camera

If you have DevKit8000 camera module in hand, please connect camera module and CCD camera well, and execute below command to test:

root@DevKit8000:~# saMmapLoopback

tvp514x 2-005d: tvp5146m2 found at 0xba (OMAP I2C adapter)

Capture: Opened Channel Capture: Current Input: COMPOSITE Capture: Current standard: PAL Capture: Capable of streaming Capture: Number of requested buffers = 3 Capture: Init done successfully

Display: Opened Channel Display: Capable of streaming Display: Number of requested buffers = 3 Display: Init done successfully

Display: Stream on... Capture: Stream on...

You can see the CCD camera image int the LCD.

## 5.4 DevKit8000 Demo

#### 5.4.1 The demonstration of angstrom(GPE) desktop release version

1. Famat the SD card and divided into 2 areas in accordance with appendix 2. Reload the SD card and execute the following commands.

```
cp /media/cdrom/linux/demo/angstrom/MLO /media/LABEL1
cp /media/cdrom/linux/demo/angstrom/u-boot.bin /media/LABEL1
cp /media/cdrom/linux/demo/angstrom/uImage /media/LABEL1
rm -rf /media/LABEL2/*
sudo tar jxvf
linux/demo/angstrom/Angstrom-DevKit8000-demo-image-glibc-ipk-2008.1-test-2
0080111-DevKit8000.rootfs.tar.bz2 -C /media/LABEL2
sync
umount /media/LABEL1
umount /media/LABEL1
```

2. Insert the SD card into the development board, boot from SD card, and it will enter into Angstrom system, using DVI output as default.

Notes: When entering into the desktop system for the first time, the system will conduct considerable configuration, please wait for a few minutes. Later, users can directly enter into the desktop after start-up.

#### 5.4.2 The demonstration of google android system

1. Famat the SD card and divided into 2 areas in accordance with appendix 2. Reload the SD card and execute the following commands.

```
For the 4.3"LCD:
```

```
cp /media/cdrom/linux/demo/android/MLO /media/LABEL1
cp /media/cdrom/linux/demo/android/u-boot.bin_4.3 /media/LABEL1/u-boot.bin
cp /media/cdrom/linux/demo/android/uImage_4.3 /media/LABEL1/uImage
rm -rf /media/LABEL2/*
sudo tar jxvf linux/demo/ android/RFS.tar.bz2 -C /media/LABEL2
sync
umount /media/LABEL1
umount /media/LABEL2
For the 5.6"LCD:
cp /media/cdrom/linux/demo/android/MLO /media/LABEL1
cp /media/cdrom/linux/demo/android/uLoot.bin_5.6 /media/LABEL1/u-boot.bin
cp /media/cdrom/linux/demo/android/uImage_5.6 /media/LABEL1/uImage
rm -rf /media/LABEL2/*
sudo tar jxvf linux/demo/ android/RFS.tar.bz2 -C /media/LABEL1/uImage
```

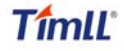

sync

```
umount /media/LABEL1
umount /media/LABEL2
For the 7"LCD:
cp /media/cdrom/linux/demo/android/MLO /media/LABEL1
cp /media/cdrom/linux/demo/android/u-boot.bin_7 /media/LABEL1/u-boot.bin
cp /media/cdrom/linux/demo/android/uImage_7 /media/LABEL1/uImage
rm -rf /media/LABEL2/*
sudo tar jxvf linux/demo/ android/RFS.tar.bz2 -C /media/LABEL2
sync
umount /media/LABEL1
umount /media/LABEL1
```

2. Insert the SD card into the development board; the boot the board, the board will enter the Android system.

#### 5.4.3 DVSDK Demo

1. Famat the SD card and divided into 2 areas in accordance with appendix 2. Reload the SD card and execute the following commands.

For the 4.3"LCD:

```
cp /media/cdrom/linux/demo/dvsdk/MLO /media/LABEL1
cp /media/cdrom/linux/demo/dvsdk/uImage_4.3 /media/LABEL1/uImage
rm -rf /media/LABEL2/*
sudo tar jxvf linux/demo/dvsdk/DVSDK.tar.bz2 -C /media/LABEL2
sync
umount /media/LABEL1
umount /media/LABEL1
EFor the 5.6"LCD:
cp /media/cdrom/linux/demo/dvsdk/MLO /media/LABEL1
```

```
cp /media/cdrom/linux/demo/dvsdk/u-boot.bin /media/LABEL1
cp /media/cdrom/linux/demo/dvsdk/uImage_5.6 /media/LABEL1/uImage
rm -rf /media/LABEL2/*
sudo tar jxvf linux/demo/dvsdk/DVSDK.tar.bz2 -C /media/LABEL2
sync
umount /media/LABEL1
umount /media/LABEL2
```

For the 7"LCD:

```
cp /media/cdrom/linux/demo/dvsdk/MLO /media/LABEL1
cp /media/cdrom/linux/demo/dvsdk/u-boot.bin /media/LABEL1
cp /media/cdrom/linux/demo/dvsdk/uImage_7 /media/LABEL1/uImage
rm -rf /media/LABEL2/*
sudo tar jxvf linux/demo/dvsdk/DVSDK.tar.bz2 -C /media/LABEL2
sync
umount /media/LABEL1
```

#### umount /media/LABEL2

2. Insert the SD card into the development board; the boot the board, the board will enter the system and then it will display the 2D/3D video.

## VI Linux System Development

This section will introduce how to establish a Linux system development platform run on DevKit8000 hardware platform with the use of DevKit8000 BSP. Details to be provided contain the formation of cross compilation environment, the generation of system image and demonstrate how to customize the system.

*Notes: The Linux said thereof is ubuntu 7.10 which will be referred as ubuntu.* 

### 6.1 Install the cross compilation environment

User must well form an arm Linux cross compilation environment before developing the DevKit8000. We will take ubuntu operating system as the example to introduct the formation of cross compilation environment. The operation in Linux is similar with that in ubuntu system.

#### 6.1.1 The installation of cross compilation tool

Insert the CD, ubuntu will put the CD under /media/cdrom directory, and the cross compilation tool will be put under /media/cdrom/linux/tools directory.

Users can execute the following commands to start up the installation of cross compilation tool: cd /media/cdrom/linux/tools

tar xvjf arm-2007q3-51-arm-none-linux-gnueabi-i686.tar.bz2 -C /home/embest

Notes: The manual takes /home/embest as default installation directory. Users may change the path.

#### 6.1.2 The installation of other tools

Other tools included in linux/tools directory of CD may be used for source code. Users can execute the following commands for installation:

mkdir /home/embest/tools

```
cp /media/cdrom/linux/tools/mkimage /home/embest/tools
```

cp /media/cdrom/linux/tools/signGP /home/embest/tools

```
cp /media/cdrom/linux/tools/mkfs.ubifs /home/embest/tools
```

```
cp /media/cdrom/linux/tools/ubinize /home/embest/tools
```

cp /media/cdrom/linux/tools/ubinize.cfg /home/embest/tools

#### 6.1.3 Adding environment variable

After installation of the above tools, those tools can be added into environment variable with the following commands:

export PATH=/home/embest/arm-2007q3/bin:/home/embest/tools:\$PATH

Notes: Users can put it into the barsrc file, and the adding of environment variable can be

finished as the system starts.

### 6.2 system complie

#### 6.2.1 Preparation

The source code of each part of the system is under the linux/source of CD. Users can copy it to the system and unzip it before developing. For example:

```
mkdir /home/embest/work
cd /home/embest/work
tar xvf /media/cdrom/linux/source/x-load-1.41.tar.bz2
tar xvf /media/cdrom/linux/source/u-boot-1.3.3.tar.bz2
tar xvf /media/cdrom/linux/source/linux-2.6.28-omap.tar.bz2
sudo tar xvf /media/cdrom/linux/source/rootfs.tar.bz2
```

When the above steps are finished, the current directory will generate linux-2.6.22-omap, u-boot-1.3.3 and x-load-1.41 these three directories.

#### 6.2.2 x-loader image generated

DevKit8000 supports MMC/SD boot or NAND boot. The burned x-loader image files are different with the different boot modes, and the corresponding methods for mapping will differ too.

We will introduce the generation of x-loader image file under different boot modes.

1. To generate x-loader image file MLO used for SD card start-up

When the above steps are finished, the current directory will generate the file MLO we need.

```
cd x-load-1.41
make distclean
make omap3devkit8000_config
make
signGP x-load.bin
mv x-load.bin.ift MLO
```

2. To generate the x-load.bin.ift\_for\_NAND start-up
1) To alter the file x-loader-1.4.1/include/configs/omap3DevKit8000.h and annotate the following:
//#define CFG\_CMD\_MMC 1

```
2) Cross compilation
cd x-load-1.41
make distclean
make omap3devkit8000_config
make
signGP x-load.bin
mv x-load.bin.ift x-load.bin.ift_for_NAND
```

When the above steps are finished, the current directory will generate the file x-load.bin.ift\_for\_NAND we need.
```
6.2.3 u-boot image generated
```

```
cd u-boot-1.3.3
make distclean
make omap3devkit8000_config
make
```

When the above steps are finished, the current directory will generate the file u-boot.bin we need.

### 6.2.4 kernel image generated

```
cd linux-2.6.28-omap
make distclean
make omap3_devkit8000_defconfig
make uImage
```

When the above steps are finished, the arch/arm/boot directory will generate the file ulmage we need.

## 6.2.5 ubifs image generated

cd /home/embest/work

sudo mkfs.ubifs -r rootfs -m 2048 -e 129024 -c 812 -o ubifs.img

sudo ubinize -o ubi.img -m 2048 -p 128KiB -s 512 /home/embest/tools/ubinize.cfg

When the above steps are finished, the current directory will generate the file ubi.img we need.

# 6.3 System Customization

Actually, Linux kernel has many options for configuring the kernel. According to the default configuration, users can add or delete some configuration to suit different need. The following example illustrates the general process of system customization.

### 6.3.1 Alteration of kernel configuration

Kernel source code provides the default configuration file: arch/arm/configs/omap3\_DevKit8000\_defconfig Users can customize the system on the basis of this file

```
cd linux-2.6.28-omap
```

```
cp arch/arm/configs/omap3_devkit8000_defconfig .config
make menuconfig
```

The example that we use usb gadget to simulate usb mass storage device will be taken to introduce the system customization:

1. Select Device drivers

# TîmlĽ

DevKit8000 user manual

| General setu<br>[*] Enable loada<br>[*] Enable the M<br>System Type<br>Hus support<br>Kernel Featu<br>Hoot options<br>CPU Power Ma<br>Floating poi<br>Userspace bi<br>Power manage<br>[*] Networking s<br>Device Drive<br>File systems<br>Kernel hacksi<br>Security opt<br>-* Cryptographi<br>Library rout<br><br>Load an Alte | <pre>up&gt; uble module supp olock layer;&gt; ures&gt; unagement&gt; s&gt; unagement&gt; ement options&gt; ers&gt; s&gt; ing&gt; itions&gt; itions&gt; itines&gt; ernate Configurate ernate Configurate</pre> | ort><br>><br>><br>tion File |                           |  |
|----------------------------------------------------------------------------------------------------|----------------------------------------------------------------------------------------------------|-----------------------------|---------------------------|--|
|                                                                                                    |                                                                                                    |                             |                           |  |
|                                                                                                    | <mark>≪S</mark> el ect>                                                                                                    | < Exit >                    | $\langle$ Hel p $\rangle$ |  |

## 2. Select USB support

| [ ] ISDN support>                                                     |
|-----------------------------------------------------------------------|
| Input device support>                                                 |
| Character devices>                                                    |
| <*> I2C support>                                                      |
| [*] SPI support>                                                      |
| - * GPIO Support>                                                     |
| < > Dallas's 1-wire support>                                          |
| <pre>&lt; &gt; Power supply class support&gt;</pre>                   |
| < > Hardware Monitoring support>                                      |
| < > Generic Thermal sysfs driver>                                     |
| [ ] Matchdog Timer Support>                                           |
| Sonics Silicon Backplane>                                             |
| Multifunction device drivers>                                         |
| Multimedia devices>                                                   |
| Graphics support>                                                     |
| <*> Sound card support>                                               |
| [*] HID Devices>                                                      |
| SB support>                                                           |
| <*> MMC/SD/SDIO card support>                                         |
| <pre>&lt; &gt; Sony MemoryStick card support (EXPERIMENTAL)&gt;</pre> |
| [ ] Accessibility support>                                            |
| [*] LED Support>                                                      |
| <*> Real Time Clock>                                                  |
| [ ] DMA Engine support>                                               |
| [ ] Voltage and Current Regulator Support>                            |
| < > Userspace I/O drivers>                                            |
| CBUS support>                                                         |
|                                                                       |
| (Select) < Exit > < Helm >                                            |
|                                                                       |

3. Select USB Gadget Support

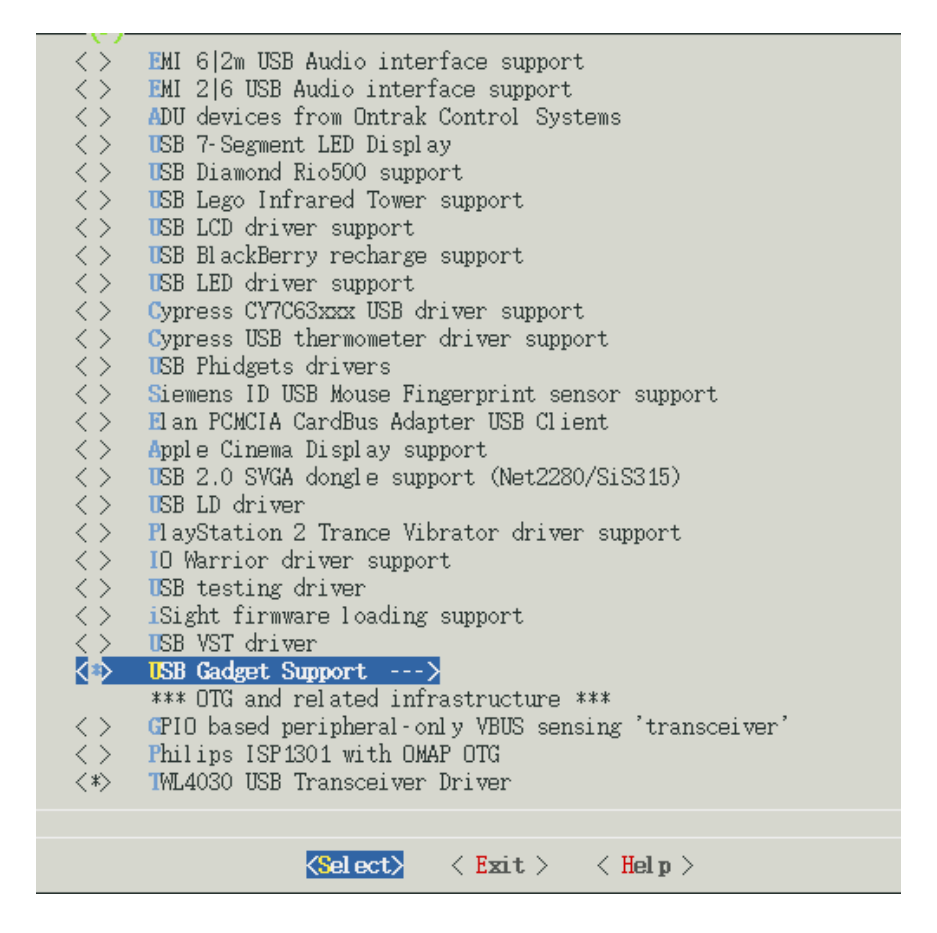

4. The configuration of USB Gadget Support can be changed as showed in the following

| 1<br>[ ]<br>(2)           | <pre>JSB Gadget Support<br/>Debugging messages (DEVELOPMENT)<br/>Debugging information files (DEVELOPMENT)<br/>Maximum VBUS Fower usage (2-500 mA)<br/>USB Peripheral Controller (Inventra HDRC USB Peripheral (TI, ADI,))&gt;<br/>USB Gadget Drivers</pre> |
|---------------------------|----------------------------------------------------------------------------------------------------|
| $\langle \tilde{\rangle}$ | Cadget Zero (DEVELOPMENT)                                                                                                    |
| $\langle \rangle$         | Ethernet Gadget (with CDC Ethernet support)                                                                                                    |
|                           | Cadget Filesystem (EXPERIMENTAL)                                                                                                    |
|                           | File-backed Storage Gadget testing version (NEW)                                                                                                    |
| < >                       | Serial Gadget (with CDC ACM and CDC OBEX support)                                                                                                    |
| $\rightarrow$             | MIDI Gadget (EXPERIMENTAL)                                                                                                    |
|                           | CDC Commosite Device (Ethernet and ACM)                                                                                                    |
|                           |                                                                                                    |
|                           |                                                                                                    |
|                           | Select> < Exit > < Help >                                                                                                    |

### 6.3.2 Compilation

Save the configuration and execute the following command to recompile the kernel:

#### make

#### make ulmage

After the above steps are finished, arch/arm/boot directory will generate a new kernel image zImage; drivers/usb/gadget directory will generate a new module file g\_file\_storage.ko.

### 6.3.3 Test

Update kernel image file zlmage in SD card, copy file g\_file\_storage.ko to the SD card and reboot the system. Execute the following commands to stimulate the sd card into usb mass storage device for PC's visit:

root@DevKit8000:~# cd /media/mmcblk0p1/
root@DevKit8000:/media/mmcblk0p1# insmod g\_file\_storage.ko file=/dev/mmcblk0p1
stall=0 removable=1
g\_file\_storage gadget: File-backed Storage Gadget, version: 7 August 2007
g\_file\_storage gadget: Number of LUNs=1
g\_file\_storage gadget-lun0: ro=0, file: /dev/mmcblk0p1
musb\_hdrc musb\_hdrc: MUSB HDRC host driver
musb\_hdrc musb\_hdrc: new USB bus registered, assigned bus number 2
usb usb2: configuration #1 chosen from 1 choice
hub 2-0:1.0: USB hub found
hub 2-0:1.0: 1 port detected

Use the USB line (USB mini B to USB A) to connect the development board and PC, PC will give a hint that usb mass storage device is found; a new mobile hard disk is found and users can perform operation for it.

Notes: Please make sure that the kernel image has been updated, otherwise, module g\_file\_storage.ko will fail to load and the similar tips will show:

insmod: cannot insert '/media/mmcblk0p1/g\_file\_storage.ko': Device or resource busy

# VII Linux image update

DevKit8000 supports MMC/SD boot or NAND boot; different start-up modes will have different method for updating the image. We will introduce the update of image under different start-up modes.

# 7.1 Update the image for SD card

## 7.1.1 The formatting of MMC/SD card

HP USB Disk Storage Format Tool 2.0.6 is recommended: http://selfdestruct.net/misc/usbboot/SP27213.exe

- 1. Insert MMC/SD card into the card reader in PC
- 2. Open the HP USB Disk Storage Format Tool, the following tips will show:

| HP USB Disk Storage Format Tool, V 🔀                           |
|----------------------------------------------------------------|
| Device                                                         |
| Generic USB SD Reader 1.00 (1903 MB) (F:\)                     |
| <u>F</u> ile system                                            |
| FAT32                                                          |
| Volume Jabel                                                   |
| LABEL1                                                         |
| Format options                                                 |
| 🔽 Quick Format                                                 |
| Enable Compression                                             |
| Create a DOS startup disk O using internal MS-DOS system files |
| using DOS system files located at:                             |
|                                                                |
|                                                                |
|                                                                |
|                                                                |
| <u>Start</u><br><u>Close</u>                                   |

Figure 7.1 Formatting tool of HP USB Disk

- 3. Select "FAT32"
- 4. Click "Start"
- 5. When formatting is completed, click "OK"

## 7.1.2 Image update

Copy the system image to SD card. Then you can use the SD card for the new image.

Note: the image contains: MLO, u-boot.bin, uImage, ramdisk.gz

### 7.1.3 u-boot param configure

The user can change the U-boot param for defaut mode by running the following command. OMAP3 DevKit8000 # setenv bootargs console=ttyS2,115200n8 root=/dev/ram initrd=0x81600000,40M

OMAP3 DevKit8000 # setenv bootcmd 'mmcinit;fatload mmc 0 80300000 uImage;fatload mmc 0 81600000 ramdisk.gz;bootm 80300000' OMAP3 DevKit8000 # saveenv

# 7.2 Update the image for NAND Flash

The U-boot can update the NAND Flash image; you can update the U-boot via SD card as follow method.

When you enter the U-boot commad mode by SD card booting method, and then run the follow command to update the image.

#### 7.2.1 The update of x-loader boot image

```
OMAP3 DevKit8000 # mmcinit
OMAP3 DevKit8000 # fatload mmc 0:1 80000000 x-load.bin.ift_for_NAND
reading x-load.bin.ift_for_NAND
9664 bytes read
OMAP3 DevKit8000 # nand unlock
device 0 whole chip
nand_unlock: start: 00000000, length: 134217728!
NAND flash successfully unlocked
OMAP3 DevKit8000 # nand ecc hw
OMAP3 DevKit8000 # nand erase 0 80000
NAND erase: device 0 offset 0x0, size 0x80000
Erasing at 0x60000 -- 100% complete.
OK
OMAP3 DevKit8000 # nand write.i 80000000 0 80000
NAND write: device 0 offset 0x0, size 0x80000
Writing data at 0x7f800 -- 100% complete.
524288 bytes written: OK
```

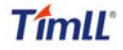

#### 7.2.2 The update of u-boot boot image

OMAP3 DevKit8000 # mmcinit OMAP3 DevKit8000 # fatload mmc 0:1 80000000 flash-uboot.bin reading flash-uboot.bin

#### 1085536 bytes read

OMAP3 DevKit8000 # nand unlock device 0 whole chip nand\_unlock: start: 00000000, length: 134217728! NAND flash successfully unlocked OMAP3 DevKit8000 # nand ecc sw OMAP3 DevKit8000 # nand erase 80000 160000

NAND erase: device 0 offset 0x80000, size 0x160000 Erasing at 0x1c0000 -- 100% complete. OK OMAP3 DevKit8000 # nand write.i 80000000 80000 160000

NAND write: device 0 offset 0x80000, size 0x160000

Writing data at 0x1df800 -- 100% complete. 1441792 bytes written: OK

#### 7.2.3 The update of kernel image

OMAP3 DevKit8000 # mmcinit OMAP3 DevKit8000 # fatload mmc 0:1 8000000 ulmage reading ulmage

1991900 bytes read OMAP3 DevKit8000 # nand unlock device 0 whole chip nand\_unlock: start: 00000000, length: 268435456! NAND flash successfully unlocked OMAP3 DevKit8000 # nand ecc sw OMAP3 DevKit8000 # nand erase 280000 200000

```
NAND erase: device 0 offset 0x280000, size 0x200000
Erasing at 0x460000 -- 100% complete.
OK
OMAP3 DevKit8000 # nand write.i 80000000 280000 200000
```

NAND write: device 0 offset 0x280000, size 0x200000

# Timll

Writing data at 0x47f800 -- 100% complete. 2097152 bytes written: OK

### 7.2.4 The update of filesystem image

OMAP3 DevKit8000 # mmcinit OMAP3 DevKit8000 # fatload mmc 0:1 8000000 ubi.img reading ubi.img

12845056 bytes read OMAP3 DevKit8000 # nand unlock device 0 whole chip nand\_unlock: start: 00000000, length: 268435456! NAND flash successfully unlocked OMAP3 DevKit8000 # nand ecc sw OMAP3 DevKit8000 # nand erase 680000 7980000

NAND erase: device 0 offset 0x680000, size 0x7980000 Erasing at 0x7fe0000 -- 100% complete. OK OMAP3 DevKit8000 # nand write.i 80000000 680000 \$(filesize)

NAND write: device 0 offset 0x680000, size 0xc40000

Writing data at 0x12bf800 -- 100% complete. 12845056 bytes written: OK

### 7.2.5 u-boot param configure

OMAP3 DevKit8000 # setenv bootargs console=ttyS2,115200n8 ubi.mtd=4 root=ubi0:rootfs rootfstype=ubifs

OMAP3 DevKit8000 # setenv bootcmd nand read 80300000 280000 210000\;bootm 80300000

OMAP3 DevKit8000 # saveenv

# **VIII The development of application**

This section will introduce how to conduct the development of application on the DevKit8000 hardware platform, including the formation of DevKit8000 software environment. Examples will be taken to show the general process of the development of DevKit8000 application.

# 8.1 LED application development

## 8.1.1 Coding

led\_acc.c source code, The three led lamps in the development board will flash in the form of accumulator

```
#include <stdio.h>
#include <unistd.h>
#include <sys/types.h>
#include <sys/ipc.h>
#include <sys/ioctl.h>
#include <fcntl.h>
#define LED0 "/sys/class/leds/led0/brightness"
#define LED1 "/sys/class/leds/led1/brightness"
#define LED2 "/sys/class/leds/led2/brightness"
int main(int argc, char *argv[])
{
    int f_led0, f_led1, f_led2;
    unsigned char i = 0;
    unsigned char dat0, dat1, dat2;
    if((f led0 = open(LED0, O RDWR)) < 0)
         printf("error in open %s",LED0);
         return -1;
    }
    if((f_led1 = open(LED1, O_RDWR)) < 0)
         printf("error in open %s",LED1);
         return -1;
    }
    if((f_led2 = open(LED2, O_RDWR)) < 0)
         printf("error in open %s",LED2);
         return -1;
    }
    for(;;){
         i++;
         dat0 = i&0x1 ? '1':'0';
         dat1 = (i&0x2)>>1 ? '1':'0';
```

}

```
dat2 = (i&0x4)>>2 ? '1':'0';
write(f_led0, &dat0, sizeof(dat0));
write(f_led1, &dat1, sizeof(dat1));
write(f_led2, &dat2, sizeof(dat2));
usleep(300000);
}
```

## 8.1.2 Cross compilation

arm-none-linux-gnueabi-gcc led\_acc.c -o led\_acc

## 8.1.3 Download and run

Resources can be put into the system in the way of SD card or U flash card or download. Then enter the directory that file led\_acc exists, and input the following commands and enter, then the led\_acc will run in the background.

./led\_acc &

# Chapter Four: WinCE System

# IX WinCE system Overview

DevKit8000 software system includes: pre-compiled images and applications and their corresponding static library, dynamic link library, header file and source code; cross compilation tools, auxiliary tools for development. Images, applications, Cross compilation tools used for generating image and application can be downloaded from Microsoft. Image, application, source code and auxiliary tools of DevKit8000 can be found in the release CD or SD card of DevKit8000.

The SD card of DevKit8000 has the following software:

- X-Loader image(MLO)
- Ethernet Bootloader(EBOOT)image(EBOOTSD.nb0)
- Windows Embedded CE 6.0 sample OS image(NK.bin)
- Test programmer(DevKit8000.exe)

The CD of DevKit8000 includes:

- Windows Embedded CE 6.0 DevKit8000 Board Support Package(BSP)source code for TI OMAP35X
- Windows Embedded CE 6.0 project for DevKit8000 BSP
- DevKit8000 application development example(source code)
- Auxiliary development tools

This section mainly introduces and DevKit8000 software system and covers description of pre-compiled images and BSP and test kit, some functions and features of various images and applications in the CD.

# 9.1 Pre-compiled image

The pre-compiled images include boot image X-Loader and EBOOT and sample OS image. X-Loader is a first level guidance code. After the start-up of system, the ROM inside the CPU will copy the x-loader to internal RAM and perform work. Its main function is to initialize the CPU, and copy EBOOT to DDR memory and execute EBOOT. EBOOT is a second level guidance code, by default, it will copy system image to DDR memory and hand the control right to the operating system. EBOOT also can provide related functions to manage the basic hardware and set the shared data in operating system.

Taking Mobile Handheld as an example, the pre-compiled images support the following:

| Image    | Feature                                   |
|----------|-------------------------------------------|
| X-Loader | To boot EBOOT                             |
| EBOOT    | To boot the operating system from the     |
|          | network (network card or RNDIS)           |
|          | To boot the operating system with SD card |
|          | To boot the operating system from the     |

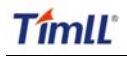

#### DevKit8000 user manual

|                               | NAND Flash                     |
|-------------------------------|--------------------------------|
| Demonstrated operating system | Windows Explorer               |
|                               | Console Window                 |
|                               | CAB File Installer/Uninstaller |
|                               | Internet Explorer 6.0          |
|                               | ActiveSync                     |
|                               | Power Management (Full)        |
|                               | .NET Compact Framework 3.5     |
|                               | Hive-based Registry            |
|                               | RAM and ROM File System        |
|                               | Device Drivers                 |

# 9.2 Board Support Package(BSP)

DevKit8000 BSP is used to customize the boot image and Windows Embedded CE 6.0 OS image run on DevKit8000 hardware platform. It supports the following:

| Module          | Feature                            |
|-----------------|------------------------------------|
| X-Loader module | NAND                               |
|                 | ONENAND                            |
|                 | SD                                 |
| EBOOT module    | NAND                               |
|                 | ONENAND                            |
|                 | SD                                 |
| OAL module      | ILT                                |
|                 | REBOOT                             |
|                 | Watchdog                           |
|                 | RTC                                |
| KITL module     | RNDIS KITL                         |
| Driver module   | NLED driver                        |
|                 | GPIO/I2C/SPI/MCBSP driver          |
|                 | Series port driver                 |
|                 | 6X6 keyboard driver                |
|                 | Audio driver                       |
|                 | NAND(K9F1G08)driver                |
|                 | Display driver(LCD/DVI. S end/TV)/ |
|                 | TOUCH driver                       |
|                 | SD/MMC/SDIO driver                 |
|                 | DM9000 network card driver         |
|                 | USB OTG driver                     |
|                 | USB EHCI driver                    |
|                 | VRFB driver                        |
|                 | DSPLINKK/CMEMK driver              |
|                 | GPIO keyboard driver               |

|                         | PWM(TPS65930)driver                 |  |
|-------------------------|-------------------------------------|--|
|                         | ADC(TPS65930)driver                 |  |
|                         | ONENAND driver                      |  |
|                         | SMSC911X network card driver        |  |
| Power management module | Backlight driver                    |  |
|                         | Battery driver                      |  |
|                         | Sleep / wake-up button driver       |  |
|                         | Expansion of power management       |  |
| Application module      | Flash Plug-in and Flash player      |  |
|                         | MP3/MPEG4/H264 DSP Hardware decoder |  |
|                         | BSPINFO(control panel)              |  |
|                         | СЕТК                                |  |

Note:

DevKit8000 hardware platform may not support some modules Some library and source code provided by BSP may subject to third-party copyright

# X WinCE system quick start

# 10.1 system boot

*Note:* When you boot the board and operate the system, you may use the terminal, Please open *PC* Window Hyper terminal software and set the following:

- Baud rate: 115200
- Data bit: 8
- Parity check: no
- Stop bit: 1
- Flow control: no

### 10.1.1 Boot from Nand Flash

The board will boot from the NAND Flash by default, the user need to link the serial cable from the PC to the board, and power on the board, then the board will boot from NAND Flash.

*Note: the method to update the image from the NAND Flash will be show in <12.2 Update the image for NAND Flash>* 

### 10.1.2 Boot from SD card

If the board need be booting from SD card, it should press the BOOT\_KEY button (the botton position: refer the <3.18 KEY>) when power on the board, the system will boot from the SD card.

Note: the method to update the image from the SD card will be show in <12.1 Update the image for SD card>

## 10.2 Test

### 10.2.1 introduce

DevKit8000 board test kit is the application of Windows Embedded CE 6.0 and is used to test DevKit8000 software and hardware platform. It supports the following features:

- Automatic test on SD card
- Automatic test on NAND Flash disk
- Automatic test on network
- Manual test on keyboard
- Automatic test on RTC
- Semi-automatic test on NLED
- · Semi-automatic test on audio output and input
- Semi-automatic test on LCD display

### 10.2.2 Test on software and hardware system

Note: you should link the serial cable from PC to the board, and link the LCD, key, audio out and audio in device to the board, if you don't link the device, it should impact the test results.

Open PC Window Hyper terminal software and set the following:

- Baud rate: 115200
- Data bit: 8
- · Parity check: no
- Stop bit: 1
- Flow control: no

Please shut down the PC firewall or enable the LAN data communication and set the following:

- IP address: 192.168.1.2
- Subnet mask: 255.255.255.0
  - Windows Embedded CE 6.0. Insert the SD card and boot the system, hyper terminal will show start-up information. After a while, you can enter the system and experience Windows Embedded CE 6.0
  - 2. If the touch screen is not accurate, please calibrate it (Stylus Properties window, Calibration property page [My Device\Control Panel\Stylus])
  - 3. Run the test program ADevKit8000.exe[\Storage Card].
  - 4. Click "Start" and the test will begin.
  - 5. Keypad window will show, test the keyboard, press ESC button or click "Quit" to quit the test.
  - 6. LED will be blinking, and waiting for users to judge.
  - 7. Boot sound can be heard.
  - 8. The screen will show RGB three primary colors in turn; touch the screen to quit the test.
  - 9. After the test is completed, the results will show in test edit box: "SUCCESS" means the test is passed; "FAILED" means the test is not passed.

#### Notes:

If the file system in the SD card is damaged, Please recover the image referring to "6.3 The update of the image.

# XI Linux System Development

# 11.1 Install the cross compilation environment

# 11.1.1 The installation of cross compilation tool

The development of Windows Embedded CE 6.0 is based on the integrated development environment of Visual Studio 2005(VS2005).

Developing applications need installing software and updating:

- Visual Studio 2005
- Visual Studio 2005 SP1
- Visual Studio 2005 SP1 Update for Vista (if applicable)
- ActiveSync 4.5

The development of Windows Embedded CE 6.0 requires sequential installation of software and updating:

- Visual Studio 2005
- Visual Studio 2005 SP1
- Visual Studio 2005 SP1 Update for Vista (if applicable)
- Windows Embedded CE 6.0 Platform Builder
- Windows Embedded CE 6.0 SP1
- Windows Embedded CE 6.0 R2
- Windows Embedded CE 6.0 Product Update Rollup 12/31/2008

### Notes:

If there is an old CE development environment in the system, the use of Windows Embedded CE 6.0 development platform may be influenced. Uninstalling the old one and then installing the new one is recommended.

# 11.2 system complie

If the sample Windows Embedded CE 6.0 OS image in the CD of DevKit8000 satisfies your applications, you just need to add it into your application and get the authorization of Microsoft Corporation. Otherwise, you will need to re-customize the system and rebuild the image. This section describes how to use DevKit8000 Board Support Package(BSP)to create the Windows Embedded CE 6.0 system image run on DevKit8000 hardware platform.

## 11.2.1 Preparation

The following preparations should be made:

Decompress [\wince\_6\bsp\SBC8100.rar] to obtain SBC8100 directory.

- Copy CD directory [\SBC8100\bsp\SBC8100] to [C:\WINCE600\PLATFORM] directory  $_{\circ}$
- Copy CD directory [\SBC8100\bsp\_prj\SBC8100] to [C:\WINCE600\OSDesigns] directory  $_{\circ}$  For the 4.3" LCD

Modify platform/SBC8100/src/drivers/lcd/vga/lcd\_vga.c

#define LCD\_4\_3\_INCH 1

# Timll

| //#define LCD_5_6_INCH | 1                                 |
|------------------------|-----------------------------------|
| //#define LCD_7_INCH   | 1                                 |
| For the 5.6" LCD       |                                   |
| Modify platform/SBC8   | 100/src/drivers/lcd/vga/lcd_vga.c |
| //#define LCD_4_3_INCH | 1                                 |
| #define LCD_5_6_INCH   | 1                                 |
| //#define LCD_7_INCH   | 1                                 |
| For the 7" LCD         |                                   |
| Modify platform/SBC8   | 100/src/drivers/lcd/vga/lcd_vga.c |
| //#define LCD_4_3_INCH | 1                                 |
| //#define LCD_5_6_INCH | 1                                 |
| #define LCD_7_INCH     | 1                                 |
| For VGA Model          |                                   |
| Modify DevKit8000.ba   | t                                 |
| set BSP DVI 1024W 768  | H=1                               |

#### Notes:

If user needs to use DevKit8000 BS to develop Windows Embedded CE 6. operating system, the construction of Windows Embedded CE 6.0 development platform is required. This manual takes the default installation path for Windows Embedded CE 6.0 software, i.e. its default path is [C:\WINCE600].

### 11.2.2 system complie

- 1. Open the file DevKit8000.sln[C:\WINCE600\OSDesigns\DevKit8000] or take the following steps to create a new project:
  - a) Open Visual Studio 2005.
  - b) Select the menu: File[New->Project].
  - c) Select template type of Platform Builder for CE 6.0
  - d) Select a file name and open Windows Embedded CE 6.0 OS Design Wizard
  - e) Set the Embest DevKit8000 BSP into the BSP list.
  - f) Continue to finish the Wizard.
- 2. Select submenu [Build-> Global Build Settings]
  - Copy Files to Release Directory After Build
  - Make Run-Time Image After build
- 3. If KITL is needed, set Enable Kernel Debugger and Enable KITL into Build Options page [Project-> Properties].
- 4. Select [Build-> Build Solution] to build BSP. These operations cover the whole compilation including sysgen operating system's components. After a entire compilation process is completed, the build commands under Solution Explorer window can be used to save the build time.

Images including NK.bin, EBOOTSD.nb0 and MLO and so on will be generate;

| Сору       | the       | files       | MLO,         | EBOOTSD.nb0           | and      | NK.bin         | under |
|------------|-----------|-------------|--------------|-----------------------|----------|----------------|-------|
| [C:\WINCE6 | 600\OSDes | signs∖DevKi | t8000\DevKit | 8000\RelDir\DevKit800 | 0_ARMV4I | _Release] to t | he SD |

card. Insert the SD card into the device and boot the device for a test.

### 11.2.3 System Customization

Windows Embedded CE 6.0 consists of a number of independent modules. Each module provides specific functions, of which some modules can be divided into several components. Each component has specific feature, making OEM/ODM customize a stable and efficient version according to specific application.

Taking Mobile Handheld as a template, sample DevKit8000 OS image adds features of components including:

| Component                                     | Path                                          |  |  |
|-----------------------------------------------|-----------------------------------------------|--|--|
| CAB File Installer/Uninstaller                | Core OS->CEBASE->Application – End User       |  |  |
| .NET Compact Framework 3.5                    | Core OS->CEBASE->Applications and             |  |  |
|                                               | Services Development->.NET Compact            |  |  |
|                                               | Framework 3.5                                 |  |  |
| OS Dependencies for .NET Compact              | Core OS->CEBASE->Applications and             |  |  |
| Framework 3.5                                 | Services Development->.NET Compact            |  |  |
|                                               | Framework 3.5-> OS Dependencies for .NET      |  |  |
|                                               | Compact Framework 3.5                         |  |  |
| Point-to-Point Protocol over Ethernet (PPPoE) | Core OS->CEBASE->Communication Services       |  |  |
|                                               | and Networking->Networking - Wide Area        |  |  |
|                                               | Network (WAN)                                 |  |  |
| USB Function Driver                           | Core OS->CEBASE->Core OS Services->USB        |  |  |
|                                               | Host Support                                  |  |  |
| USB Host Support                              | Core OS->CEBASE->Core OS Services->USB        |  |  |
|                                               | Host Support                                  |  |  |
| USB Human Input Device (HID) Class Driver     | Core OS->CEBASE->Core OS Services->USB        |  |  |
|                                               | Host Support                                  |  |  |
| USB HID Keyboard and Mouse                    | Core OS->CEBASE->Core OS Services->USB        |  |  |
|                                               | Host Support-> USB Human Input Device         |  |  |
|                                               | (HID) Class Driver                            |  |  |
| USB Storage Class Driver                      | Core OS->CEBASE->Core OS Services->USB        |  |  |
|                                               | Host Support                                  |  |  |
| RAM and ROM File System                       | Core OS->CEBASE->File Systems and Data        |  |  |
|                                               | Store->File System – Internal (Choose 1)      |  |  |
| Hive-based Registry                           | Core OS->CEBASE->File Systems and Data        |  |  |
|                                               | Store->Registry Storage – Internal (Choose 1) |  |  |
| exFAT File System                             | Core OS->CEBASE->File Systems and Data        |  |  |
|                                               | Store->Storage Manager                        |  |  |
| FAT File System                               | Core OS->CEBASE->File Systems and Data        |  |  |
|                                               | Store->Storage Manager                        |  |  |
| Storage Manager Control Panel Applet          | Core OS->CEBASE->File Systems and Data        |  |  |
|                                               | Store->Storage Manager                        |  |  |
| Transaction-Safe FAT File System (TFAT)       | Core OS->CEBASE->File Systems and Data        |  |  |
|                                               | Store->Storage Manager                        |  |  |

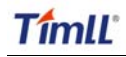

#### DevKit8000 user manual

| Video/Image Compression Manager | Core OS->CEBASE->Graphics and         |
|---------------------------------|---------------------------------------|
|                                 | Multimedia Technologies->Media->Video |
|                                 | Codecs and Renderers                  |
| Console Window                  | Core OS->CEBASE->Shell and User       |
|                                 | Interface->Shell->Command Shell       |
| SD Memory                       | Device Drivers->SDIO->SDIO Memory     |
| serial                          | Device Drivers->USB Function->USB     |
|                                 | Function Clients                      |
| Windows Embedded CE Test Kit    | Device Drivers                        |

Components can be added or deleted in window Catalog Items View of Visual Studio 2005(VS2005) integrated development environment.

# XII WinCE image update

# 12.1 Update the image for SD card

(1)Run the software of HP Disk Storage Format Tool and format the SD card for FAT or FAT32 filesystem.
(2) Copy the image file(MLO, EBOOTSD.nb0, NK.bin, ADevKit8000.exe) in CD:\wince\_6\image\ lcd480X272 to SD card.

(3) Then you can boot the system with the SD for the new image.

You have to format the nand flash before boot the system from SD card, cause the system use the hive register by default. The format procedure please refer to the (1),(2) and (3) of chapter 12.2. eboot would format the nand flash when your flash is first time used by wince operation system. Once you complete the format operation, you don't need to perform this procedure anymore unless you destroy the nand flash format partition.

#### Note:

1) You can download the software HP USB Disk Storage Format Tool 2.0.6 from the follow website: http://selfdestruct.net/misc/usbboot/SP27213.exe

2) The folder of dvi1280X720 was corresponding DVI output image file, and the lcd480X272 was LCD output image.

# 12.2 Update the image for NAND Flash

(1)Run the software of HP Disk Storage Format Tool and format the SD card for FAT or FAT32 filesystem.

(2) Copy the image file(MLO, EBOOTNAND.nb0, NK.bin, ADevKit8000.exe) from CD:\wince\_6\image\ lcd480X272 to SD card, then change the name from EBOOTNAND.nb0 to EBOOTSD.nb0 in the SD card.

(3) Insert the SD card to the board, press the BOOT button and then power on the board again; HyperTerminal will start printing the output information, at the same time press [SPACE] to enter the EBOOT menu.

(4) Press [5] to enter the Flash manage menu.

(5) Press [a], [b], [c] separately to write the image(XLDR, EBOOT, NK) to flash.

(6) Press [0] to return to the main menu, and press [2], [4], [7], [y] to change the boot device.

(7) Power on the system again, and then the board will boot from the NAND flash.

# XIII The development of application

This section introduces how to develop the application run on DevKit8000 hardware platform on the basis of Windows Embedded CE 6.0 operating system. The following preparations should be made:

• Run the installation package DevKit8000 Software Development Kit(SDK)(DevKit8000\_SDK.msi)under CD directory [\wince\_6\sdk], and finish the SDK installation in accordance with hints.

Notes:

- 1. If user needs to use DevKit8000 BS to develop Windows Embedded CE 6. operating system, the construction of Windows Embedded CE 6.0 development platform is required.
- 2. The installation of Windows Mobile 6 Professional SDK other than DevKit8000 SDK is advised. You can obtain this software through [http://www.microsoft.com/downloads/details.aspx?familyid=06111A3A-A651-4745-88EF-3D480 91A390B&displaylang=en].
- 3. The development example of this manual is based on the development of Windows Mobile 6 Professional SDK.

## **13.1** The interface and demonstration of application

The Application Programming Interface(API)used by DevKit8000 application development employs the standard application interface of Windows Embedded CE 6.0. DevKit8000 just has an additional GPIO interface based on standard API.

Note:

- 1. For interface definition of Windows Embedded CE 6.0 standard application, please refer to related help documents of MSDN Windows Embedded CE 6.0 API.
- 2. The example of the use of standard API is provided in the section of "7.2 The development demonstration of interface application".
- 3. Some interfaces are just used for drivers. They can't be used by the application programmer.

## **13.1.1The definition and demonstration of GPIO interface**

GPIO device name L"GIO1:", to expand DeviceIoControl interface definition, corresponding IOCTL code includes:

| IOCTL Code         | Description                      |
|--------------------|----------------------------------|
| IOCTL_GPIO_SETBIT  | Set GPIO pin as 1                |
| IOCTL_GPIO_CLRBIT  | Set GPIO pin as 0                |
| IOCTL_GPIO_GETBIT  | Read GPIO pin                    |
| IOCTL_GPIO_SETMODE | Set the working mode of GPIO pin |

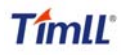

#### DevKit8000 user manual

| IOCTL_GPIO_GETMODE                            | Read the working mode of GPIO pin                                                   |  |  |  |
|-----------------------------------------------|-------------------------------------------------------------------------------------|--|--|--|
| IOCTL GPIO GETIRO                             | Read the corresponding IRQ of GPIO pin                                              |  |  |  |
| Operation example is showed below:            |                                                                                     |  |  |  |
| 1. Open GPIO device                           |                                                                                     |  |  |  |
| HANDLE hFile = CreateFile(_T("GIO1:"), (      | GENERIC_READ GENERIC_WRITE),                                                        |  |  |  |
| (FILE_SHARE_READ FILE_SHARE_WRITE), 0, OPEN_E | EXISTING, 0, 0);                                                                    |  |  |  |
| 2. Set/read the working mode of GPIO          |                                                                                     |  |  |  |
| DWORD id = 0, mode = 0;                       |                                                                                     |  |  |  |
| Set the working mode of GPIO:                 |                                                                                     |  |  |  |
| DWORD pInBuffer[2];                           |                                                                                     |  |  |  |
| pInBuffer[0] = id;                            |                                                                                     |  |  |  |
| pInBuffer[1] = mode;                          |                                                                                     |  |  |  |
| DeviceIoControl(hFile, IOCTL_GPI0_SETMOD      | E, pInBuffer, <pre>sizeof(pInBuffer), NULL, 0, NULL, NULL);</pre>                   |  |  |  |
| Read the working mode of GPIO:                |                                                                                     |  |  |  |
| DeviceIoControl(hFile, IOCTL_GPI0_GETMOD      | E, &id, <pre>sizeof(DWORD), &amp;mode, <pre>sizeof(DWORD), NULL, NULL);</pre></pre> |  |  |  |
| "id" is GPIO Pin number, "mode" is GP         | IO mode, including:                                                                 |  |  |  |
| Mode definition                               | Description                                                                         |  |  |  |
| GPIO_DIR_OUTPUT                               | Output mode                                                                         |  |  |  |
| GPIO_DIR_INPUT                                | Input mode                                                                          |  |  |  |
| GPIO_INT_LOW_HIGH                             | Rising edge trigger mode                                                            |  |  |  |
| GPIO_INT_HIGH_LOW                             | Falling edge trigger mode                                                           |  |  |  |
| GPIO_INT_LOW                                  | low level trigger mode                                                              |  |  |  |
| GPIO_INT_HIGH                                 | high level trigger mode                                                             |  |  |  |
| GPIO_DEBOUNCE_ENABLE                          | Jumping trigger enable                                                              |  |  |  |
| 1. The operation of GPIO Pin                  |                                                                                     |  |  |  |
| DWORD id = 0, $pin = 0;$                      |                                                                                     |  |  |  |
| Output high level:                            |                                                                                     |  |  |  |
| DeviceIoControl(hFile, IOCTL_GPI0_SETBIT      | , &id, <pre>sizeof(DWORD), NULL, 0, NULL, NULL);</pre>                              |  |  |  |
| Output low level:                             |                                                                                     |  |  |  |
| DeviceIoControl(hFile, IOCTL_GPI0_CLRBIT      | , &id, <pre>sizeof(DWORD), NULL, 0, NULL, NULL);</pre>                              |  |  |  |
| Read the pin state                            |                                                                                     |  |  |  |
| DeviceIoControl(hFile, IOCTL_GPI0_GETBIT      | , &id, <pre>sizeof(DWORD), &amp;pin, <pre>sizeof(DWORD), NULL, NULL);</pre></pre>   |  |  |  |
| "id" is GPIO pin number, "pin" returns t      | o pin state                                                                         |  |  |  |
| 2. Other optional operation                   |                                                                                     |  |  |  |
| Read the corresponding IRQ number of GPIO pin |                                                                                     |  |  |  |
| DWORD id = 0, irq = 0;                        |                                                                                     |  |  |  |
| DeviceIoControl(hFile, IOCTL_GPI0_GETIRQ      | , &id, <pre>sizeof(DWORD), &amp;irq, <pre>sizeof(DWORD), NULL, NULL);</pre></pre>   |  |  |  |
| "id" is GPIO pin number, "irq" returns IF     | २Q number                                                                           |  |  |  |
| 3. Close GPIO device                          |                                                                                     |  |  |  |
| CloseHandle(hFile);                           |                                                                                     |  |  |  |
|                                               |                                                                                     |  |  |  |

Notes:

1. GPIO pin definition: 0~191 MPU Bank1~6 GPIO pin, 192~209 TPS65930 GPIO 0~17.

- 2. *GPIO interrupt mode is used for drivers, application cannot set this mode.*
- *3.* For definition of IOCTL code and GPIO mode, please refer to CD file [\wince\_6\inc\gpio.h] User should include the header file.

## **13.2 The development demonstration of interface application**

This section mainly covers the development process of the said ADevKit8000 test program.

### 13.2.1 New solution

- 1. Open Visual Studio 2005.
- 2. Select File [New->Project].
- 3. Select MFC Smart Device Application template [Visual C++->Smart Device].
- 4. Select a file name and open MFC Smart Device Application Wizard.
- 5. In Platforms page, just select Windows Mobile 6 Professional SDK.
- 6. In Application Type page, select properties of Dialog based.
- 7. Continue to finish the Wizard.

### 13.2.2 Edit the resources and code

Please refer to the source code project in the CD:\wince\_6\app\ADevKit8000.

### 13.2.3 Build solution

- 1. Select [Build-> Build Solution] to generate a solution(ADevKit8000.exe).
- 2. Download the test program. For details, please refer to the description about the test in section of software and hardware system.

# Appendix

# Appendix I Driver installation of Linux USB Ethernet/RNDIS

# Gadget

1. If you don't install driver of Linux USB Ethernet/RNDIS Gadget, PC will find the new hardware and give you a hint on the screen, please select "From list or designated location", then click "Next"

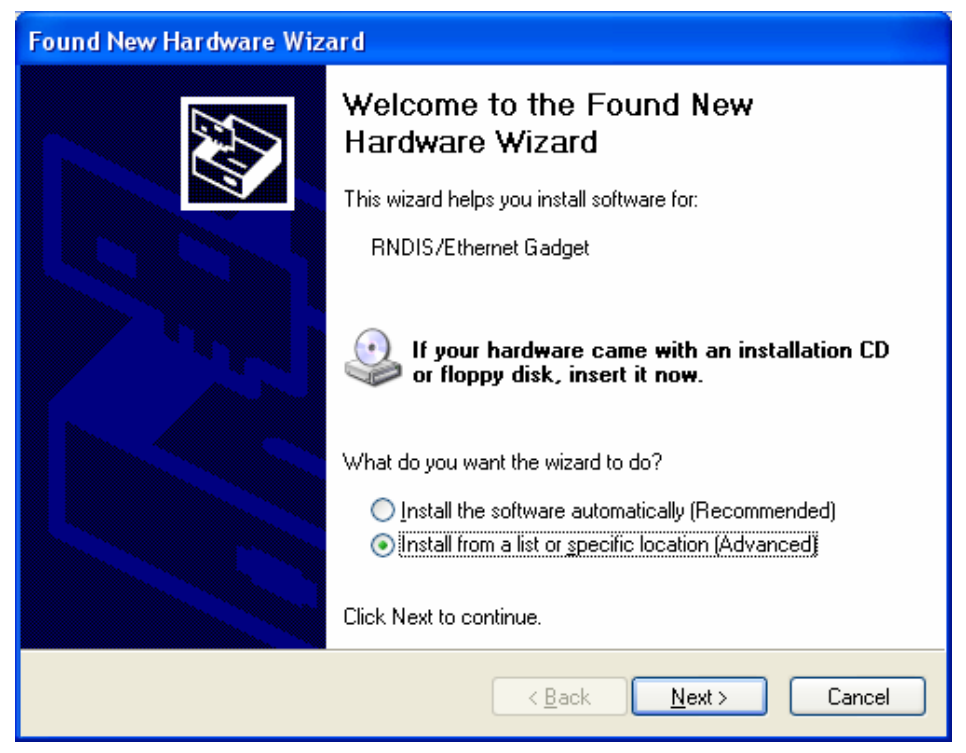

2. Designate a path for the usb driver, then click "Next"

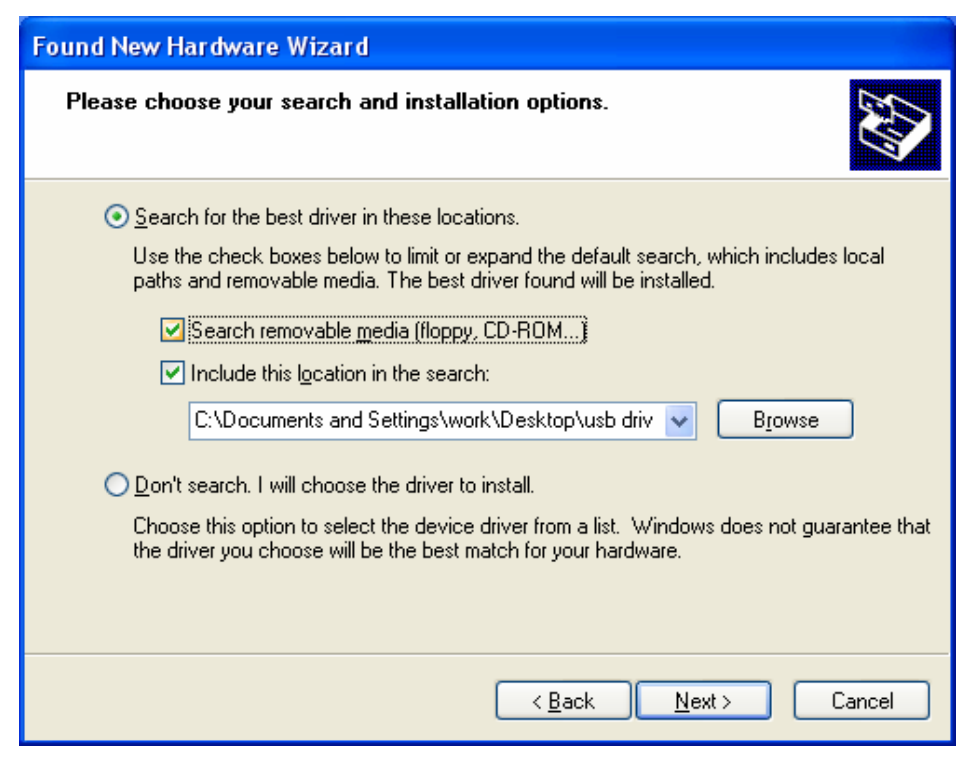

3. When the following appears, select "Continue"

| Hardwa | re Installation                                                                                                    |
|--------|----------------------------------------------------------------------------------------------------|
|        | The software you are installing for this hardware:<br>Linux USB Ethernet/RNDIS Gadget<br>has not passed Windows Logo testing to verify its compatibility<br>with Windows XP. (Tell me why this testing is important.)<br>Continuing your installation of this software may impair<br>or destabilize the correct operation of your system<br>either immediately or in the future. Microsoft strongly<br>recommends that you stop this installation now and<br>contact the hardware vendor for software that has<br>passed Windows Logo testing. |
|        | Continue Anyway STOP Installation                                                                                                    |

4. Please wait until the installation is completed

#### DevKit8000 user manual

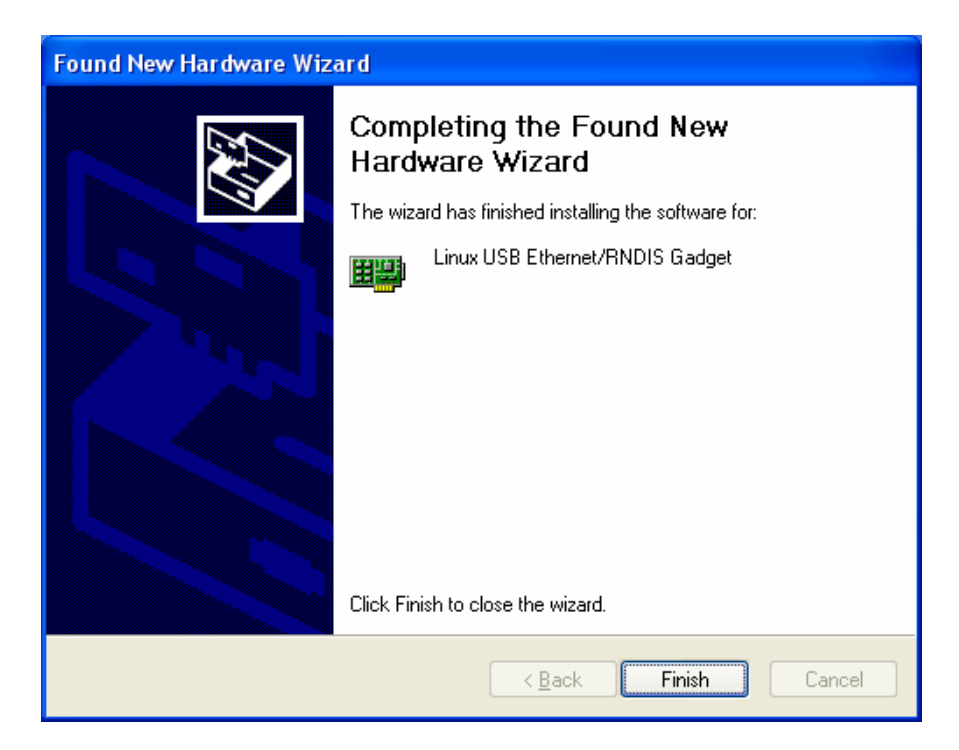

# Appendix II Linux Boot Disk Format

How to create a dual-partition card for DevKit8000 to boot Linux from first partition and have root file system at second partition

### Introduction

This guide is meant for those looking to create a dual-partition card, booting from a FAT partition that can be read by the OMAP3 ROM bootloader and Linux/Windows, then utilizing an ext3 partition for the Linux root file system.

## Details

Text marked with [] shows user input.

### 1. Determine which device the SD Card Reader is on your system

Plug the SD Card into the SD Card Reader and then plug the SD Card Reader into your system. After doing that, do the following to determine which device it is on your system.

\$ [dmesg | tail]
...
[ 6854.215650] sd 7:0:0:0: [sdc] Mode Sense: 0b 00 00 08
[ 6854.215653] sd 7:0:0:0: [sdc] Assuming drive cache: write through
[ 6854.215659] sdc: sdc1
[ 6854.218079] sd 7:0:0:0: [sdc] Attached SCSI removable disk
[ 6854.218135] sd 7:0:0:0: Attached scsi generic sg2 type 0

In this case, it shows up as /dev/sdc (note sdc inside the square brackets above).

#### 2. Check to see if the automounter has mounted the SD Card

Note there may be more than one partition (only one shown in the example below).

| \$ [df -h] |        |         |         |                 |
|------------|--------|---------|---------|-----------------|
| Filesystem | Size U | Jsed Av | ail Use | % Mounted on    |
|            |        |         |         |                 |
| /dev/sdc1  | 400M   | 94M     | 307M    | 24% /media/disk |
|            |        |         |         |                 |
| •••        |        |         |         |                 |

Note the "Mounted on" field in the above and use that name in the umount commands below.

#### 3. If so, unmount it

\$ [umount /media/disk]

#### 4. Start fdisk

Be sure to choose the whole device (/dev/sdc), not a single partition (/dev/sdc1). \$ [sudo fdisk /dev/sdc]

### 5. Print the partition record

DevKit8000

# Timll

#### DevKit8000 user manual

So you know your starting point. Make sure to write down the number of bytes on the card (in this example, 2021654528).

Command (m for help): [p]

Disk /dev/sdc: 2021 MB, 2021654528 bytes 255 heads, 63 sectors/track, 245 cylinders Units = cylinders of 16065 \* 512 = 8225280 bytes Device Boot Start End Blocks Id System /dev/sdc1 \* 1 246 1974240+ c W95 FAT32 (LBA) Partition 1 has different physical/logical endings: phys=(244, 254, 63) logical=(245, 200, 19)

#### 6. Delete any partitions that are there already

Command (m for help): [d] Selected partition 1

#### 7. Set the Geometry of the SD Card

If the print out above does not show 255 heads, 63 sectors/track, then do the following expert mode steps to redo the SD Card:

#### 1). Go into expert mode.

Command (m for help): [x]

#### 2). Set the number of heads to 255.

Expert Command (m for help): [h] Number of heads (1-256, default xxx): [255]

#### **3)Set the number of sectors to 63.**

Expert Command (m for help): [s] Number of sectors (1-63, default xxx): [63]

#### 4)Now Calculate the number of Cylinders for your SD Card.

#cylinders = FLOOR (the number of Bytes on the SD Card (from above) / 255 / 63 / 512 )

So for this example: 2021654528 / 255 / 63 / 512 = 245.79. So we use 245 (i.e. truncate, don't round).

#### 5)Set the number of cylinders to the number calculated.

Expert Command (m for help): [c]

Number of cylinders (1-256, default xxx): [enter the number you calculated]

#### 6)Return to Normal mode.

Expert Command (m for help): [r]

#### 8. Print the partition record to check your work

DevKit8000

User manual

# Timll

| Command (m for h                                                                     | elp): [p] |     |        |    |          |  |  |
|--------------------------------------------------------------------------------------|-----------|-----|--------|----|----------|--|--|
| Disk /dev/sdc: 2021 MB, 2021654528 bytes<br>255 heads 63 sectors/track 245 cylinders |           |     |        |    |          |  |  |
| Units = cylinders of $16065 * 512 = 8225280$ bytes                                   |           |     |        |    |          |  |  |
| Device Boot                                                                          | Start     | End | Blocks | Id | l System |  |  |

### 9. Create the FAT32 partition for booting and transferring files from Windows

Command (m for help): [n] Command action e extended p primary partition (1-4) [p] Partition number (1-4): [1] First cylinder (1-245, default 1): [(press Enter)] Using default value 1 Last cylinder or +size or +sizeM or +sizeK (1-245, default 245): [+5]

Command (m for help): [t] Selected partition 1 Hex code (type L to list codes): [c] Changed system type of partition 1 to c (W95 FAT32 (LBA))

#### 10. Mark it as bootable

```
Command (m for help): [a]
Partition number (1-4): [1]
```

#### 11. Create the Linux partition for the root file system

```
Command (m for help): [n]

Command action

e extended

p primary partition (1-4)

[p]

Partition number (1-4): [2]

First cylinder (52-245, default 52): [(press Enter)]

Using default value 52

Last cylinder or +size or +sizeM or +sizeK (52-245, default 245): [(press Enter)]

Using default value 245
```

#### 12. Print to Check Your Work

Command (m for help): [p]

Disk /dev/sdc: 2021 MB, 2021654528 bytes

2551 1 62

| 255 heads, 63 sectors/track, 245 cylinders       |       |     |         |                   |  |  |  |
|--------------------------------------------------|-------|-----|---------|-------------------|--|--|--|
| Units = cylinders of 16065 * 512 = 8225280 bytes |       |     |         |                   |  |  |  |
| Device Boot                                      | Start | End | Blocks  | Id System         |  |  |  |
| /dev/sdc1 *                                      | 1     | 51  | 409626  | c W95 FAT32 (LBA) |  |  |  |
| /dev/sdc2                                        | 52    | 245 | 1558305 | 83 Linux          |  |  |  |
|                                                  |       |     |         |                   |  |  |  |

#### 13. Save the new partition records on the SD Card

1 .....

...

This is an important step. All the work up to now has been temporary.

Command (m for help): [w]

The partition table has been altered!

Calling ioctl() to re-read partition table.

WARNING: Re-reading the partition table failed with error 16: Device or resource busy.

The kernel still uses the old table.

The new table will be used at the next reboot.

WARNING: If you have created or modified any DOS 6.x partitions, please see the fdisk manual page for additional information. Syncing disks.

#### 14. Format the partitions

The two partitions are given the volume names LABEL1 and LABEL2 by these commands. You can substitute your own volume labels.

\$ [sudo mkfs.msdos -F 32 /dev/sdc1 -n LABEL1]
mkfs.msdos 2.11 (12 Mar 2005)

\$ [sudo mkfs.ext3 -L LABEL2 /dev/sdc2] mke2fs 1.40-WIP (14-Nov-2006) Filesystem label= OS type: Linux Block size=4096 (log=2) Fragment size=4096 (log=2) 195072 inodes, 389576 blocks 19478 blocks (5.00%) reserved for the super user First data block=0 Maximum filesystem blocks=402653184 12 block groups 32768 blocks per group, 32768 fragments per group 16256 inodes per group Superblock backups stored on blocks: 32768, 98304, 163840, 229376, 294912 Writing inode tables: done Creating journal (8192 blocks): done Writing superblocks and filesystem accounting information:

Notes: After formatting and dividing into FAT and EXT3 under ubuntu system, the FAT needs reformatting under windows system, otherwise, start-up with SD card can be realized.

# Appendix III The setup of tftp server

#### 1. Install client

```
$>sudo apt-get install tftp-hpa
$>sudo apt-get install tftpd-hpa
```

#### 2. Install inet

```
$>sudo apt-get install xinetd
$>sudo apt-get install netkit-inetd
```

#### 3. Configure the server

First, create tftpboot under root directory, and set the properties as "a random user can write and read"

\$>cd /
\$>sudo mkdir tftpboot
\$>sudo chmod 777 tftpboot

#### Secondly, add in /etc/inetd.conf:

```
$>sudo vi /etc/inetd.conf //copy the follow word to this file
tftpd dgram udp wait root /usr/sbin/in.tftpd /usr/sbin/in.tftpd -s /tftpboot
```

#### Then, reload inetd process:

```
$>sudo /etc/init.d/inetd reload
```

Finally, enter directory /etc/xinetd.d/, and create a new file tftp and put the designated content into file tftp:

```
$>cd /etc/xinetd.d/
$>sudo touch tftp
$>sudo vi tftp
                     ////copy the follow word to tftp file
service tftp
{
   disable = no
   socket_type = dgram
   protocol = udp
   wait
               = yes
               = root
   user
   server
                = /usr/sbin/in.tftpd
   server_args = -s /tftpboot -c
   per_source = 11
                = 100 2
   cps
}
```

#### 4. Reboot the server:

```
$>sudo /etc/init.d/xinetd restart
$>sudo in.tftpd -l /tftpboot
```

#### 5. Test the server

```
DevKit8000
```

Conduct a test; create a file under folder /tftpboot

\$>touch abc

Enter into another folder

```
$>tftp 192.168.1.15 (192.168.1.15was the server IP)
$>tftp> get abc
```

That download can be made means the server has been installed.

# Appendix IV WinCE source

1. Windows Embedded CE 6.0 Platform Builder Service Pack 1

http://www.microsoft.com/downloads/details.aspx?familyid=BF0DC0E3-8575-4860-A8E3-290ADF242678& displaylang=en

2. Windows Embedded CE 6.0 R2

http://www.microsoft.com/downloads/details.aspx?FamilyID=f41fc7c1-f0f4-4fd6-9366-b61e0ab59565&displaylang=en

3. Embedded CE 6.0 Platform Builder - Cumulative Product Update Rollup Package (through 12/31/2008) http://www.microsoft.com/downloads/details.aspx?FamilyID=b478949e-d020-465e-b451-73127b30b79f&Dis playLang=en

# **Appendix V Dimensions**

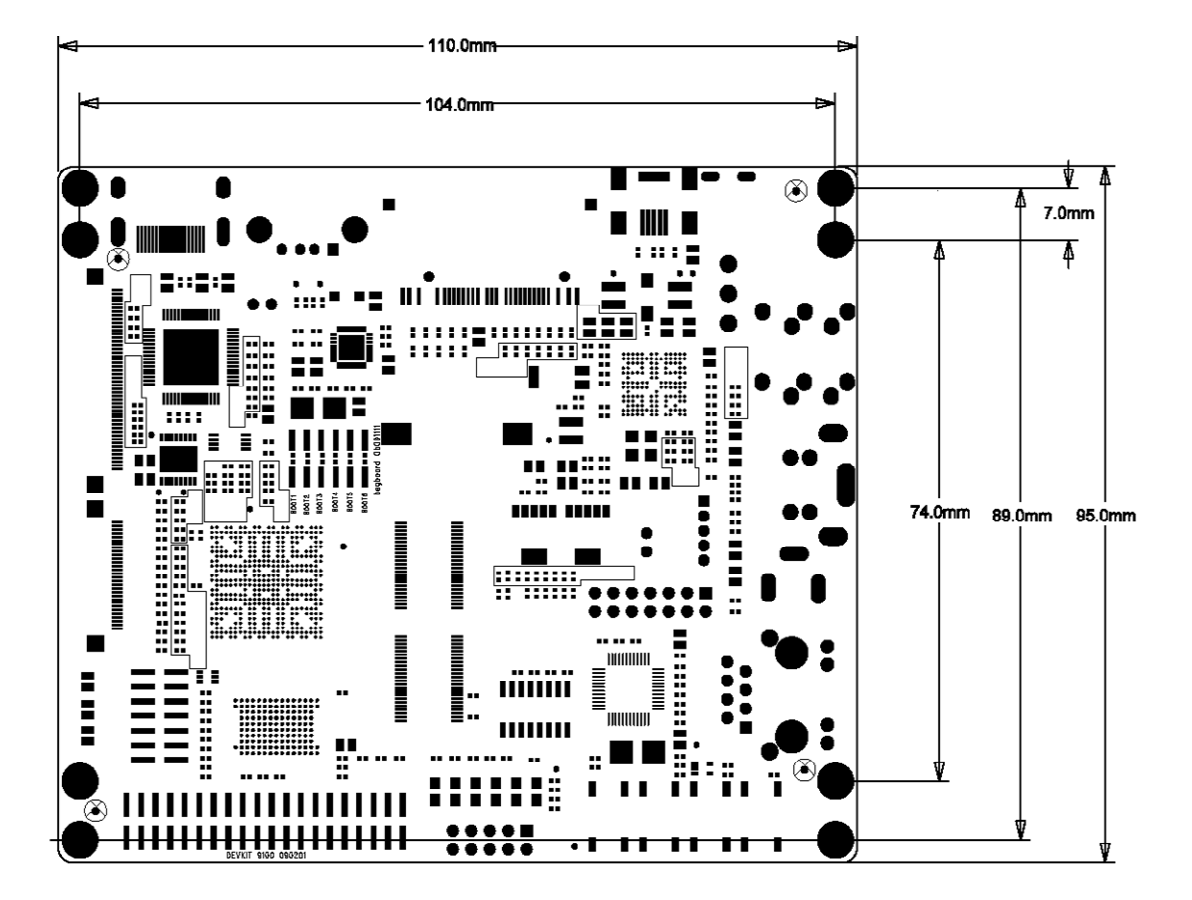

# **Appendix VI Peripheral connection**

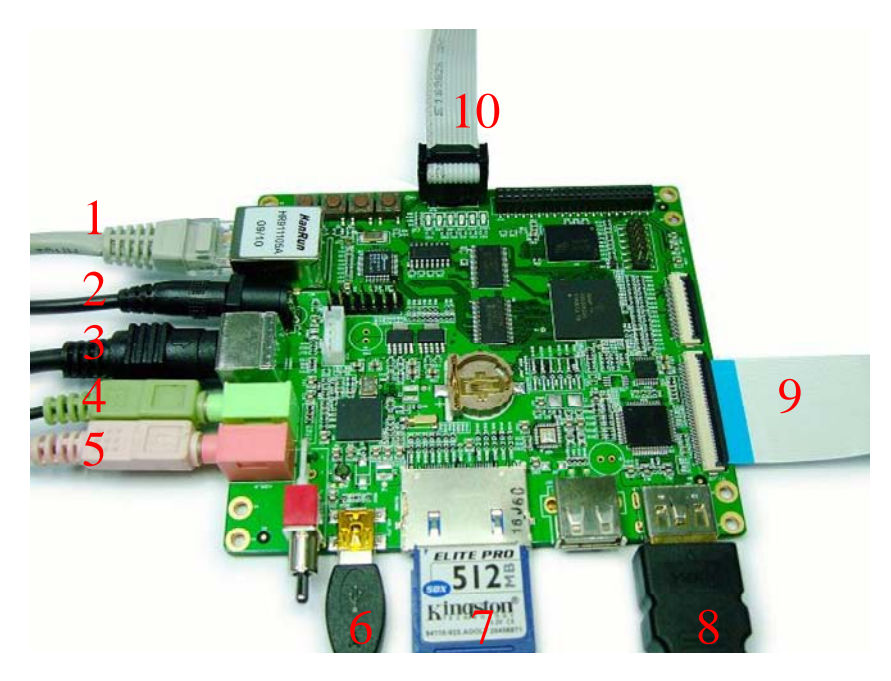

Peripheral connection of DevKit8000

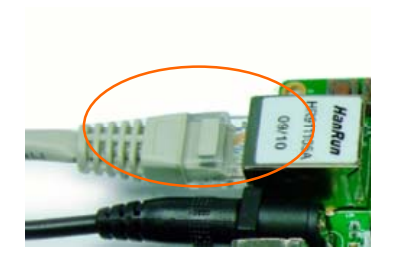

## **1 NET**

Connect an Ethernet cable to the NET jace on the board, Connect the other end to a router or Ethernet switch.

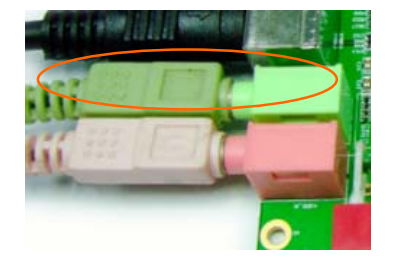

**4 Audio Out** Connect AUDIO\_OUT to an audio source such as a MP3 player.

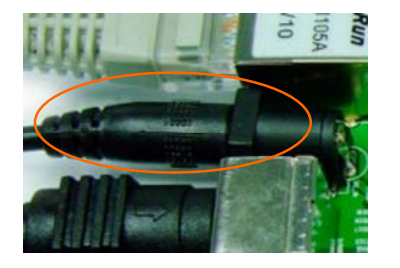

## **2** Power Connect the power cable to the DC\_IN jace on the board.

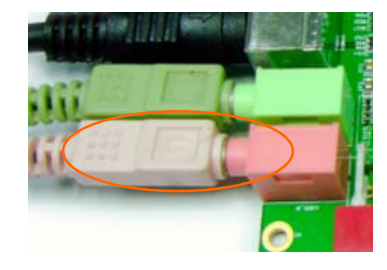

5 Mic in Connect an Mic to the AUDIO\_OUT Connect the USB cable to the jack on the board.

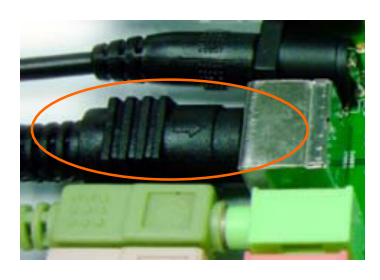

### **3 S-Video**

Connect the S-Video cable to the SVIDEO jack on the board, Connect the other end to a S-video device.

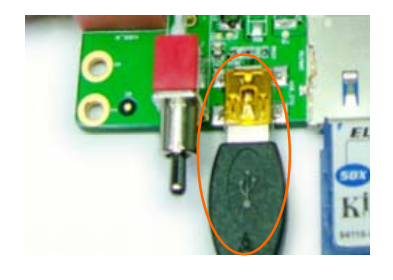

## **6 USB OTG**

USB\_OTG jack on the board, Connect the other end to USB device or USB HOST device.
## Timll

## DevKit8000 user manual

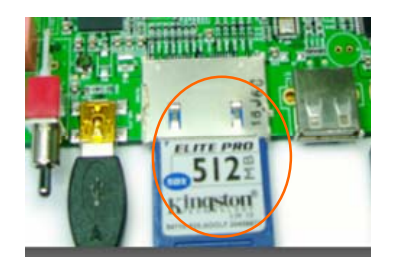

7 SD Card Insert the SD card to the SD?MMC jace on the board.

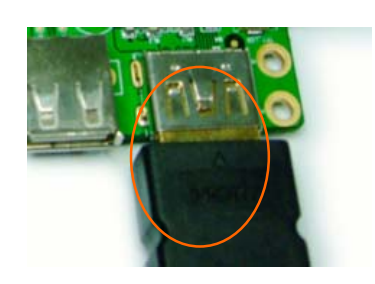

8 HDMI Connect the HDMI to DVI\_D cable Connect the LCD cable to the to the DVI\_D jack on the board, Connect the other end to a DVI\_D Connect the other end to a LCD monitor.

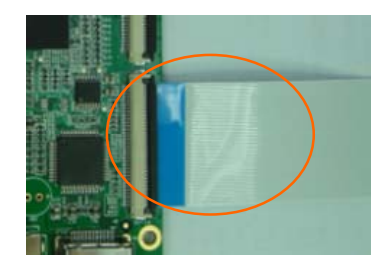

## **9 LCD**

TFTT\_LCD jack on the board, module.

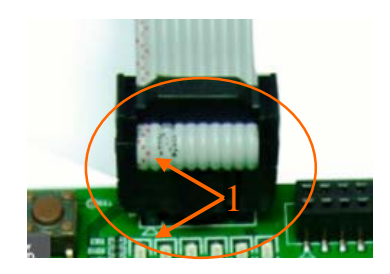

## **10 serial**

Connect the serial cable to the UART3 jack on the board, Connect the other end to a PC or workstation.